# SPD - Spotrebné dane aplikácia pre externé subjekty Inštalačná a používateľská príručka

2016

## Obsah

| 1. | Úvo      | od                                                                      | 4        |
|----|----------|-------------------------------------------------------------------------|----------|
| 2. | Pož      | ziadavky na inštaláciu                                                  | 5        |
| 2  | 1 T      | echnické nožiadavky                                                     | 5        |
| 2  | ···· ··· | ocná požiadavky                                                         | 5        |
| 2  | .Z. V    |                                                                         | J        |
| 3. | Inšt     | talácia klientskej aplikácie SPD                                        | 6        |
| 3  | .1. In   | ištalácia SPD Klient                                                    | 6        |
| 3  | .2. In   | iicializácia a konfigurácia SPD Klient                                  | 8        |
|    | 3.2.1.   | Konfiguračné profily                                                    | 8        |
|    | 3.2.2.   | Správa daňových subjektov1                                              | 0        |
|    | 3.2.3.   | Výber aktuálnej konfigurácie aplikácie1                                 | 4        |
| 4. | Ροι      | užitie aplikácie SPD Klient1                                            | 6        |
| 4  | .1. P    | rihlásenie používateľa, použitie ZEP1                                   | 6        |
| 4  | .2. P    | rehľad odoslaných a prijatých dokumentov1                               | 8        |
|    | 4.2.1.   | Prehľad prijatých dokumentov1                                           | 8        |
|    | 4.2.2.   | História eSD2                                                           | 21       |
|    | 4.2.3.   | Vytvorenie správy o prijatí (IE818) – odoslanie správy2                 | 22       |
|    | 4.2.4.   | Odoslané správy                                                         | 0        |
|    | 4.2.5.   | Prehľad odoslaných dokumentov                                           | 51       |
|    | 4.2.6.   | Neprijaté podania                                                       | 54       |
|    | 4.2.7.   | Zobrazenie eSD (IE801)                                                  | 54       |
|    | 4.2.8.   | Zobrazenie Zrušenia prepravy (IE810)4                                   | 4        |
|    | 4.2.9.   | Zobrazenie Zmeny miesta určenia (IE813)4                                | 4        |
|    | 4.2.10.  | Zobrazenie Správy o prijatí (IE818)4                                    | ·9       |
|    | 4.2.11.  | Zobrazenie upozornenia na omeškanie (IE802)5                            | 0        |
|    | 4.2.12.  | Zobrazenie potvrdenia schvalenia vývozu (IE829)5                        | 51       |
|    | 4.2.13.  | Zobrazenie zamietnutia vyvozu (IE839)                                   | -1<br>-0 |
|    | 4.2.14.  |                                                                         | ,2       |
| 4  | .3. V    | ytvorenie a sprava eSD v roli odosielatera5                             | 3        |
|    | 4.3.1.   | Spristupnenie role odosielateľa5                                        | 3        |
|    | 4.3.2.   | Vytvorenie návrhu eSD (IE815)5                                          | 64       |
|    | 4.3.2    | 2.1. Elektronický sprievodný dokument – základné všeobecné inforr<br>54 | nácie    |
|    | 4.3.2    | 2.2. Odoslanie – pôvod a miesto odoslania5                              | 57       |
|    | 4.3.2    | 2.3. Odosielaný tovar5                                                  | 9        |
|    | 4.3.2    | 2.4. Zabezpečenie prepravy7                                             | '2       |
|    | 4.3.2    | 2.5. Preprava, miesto určenia7                                          | ΄3       |

| 91<br>93 |
|----------|
| 91<br>93 |
| 91       |
|          |
| 83       |
| 81       |
|          |

# 1. Úvod

Aplikácia pre externé subjekty – SPD Klient – je samostatnou klientskou aplikáciou pre komunikáciu subjektov s Colnou správou SR – aktuálne v rozsahu potrebnom pre prijímanie a vytváranie správ EMCS (systém pre sledovanie prepravy tovarov v pozastavení dane alebo oslobodených od dane). Architektúru riešenia komunikácie pomocou správ zobrazuje nasledujúci obrázok:

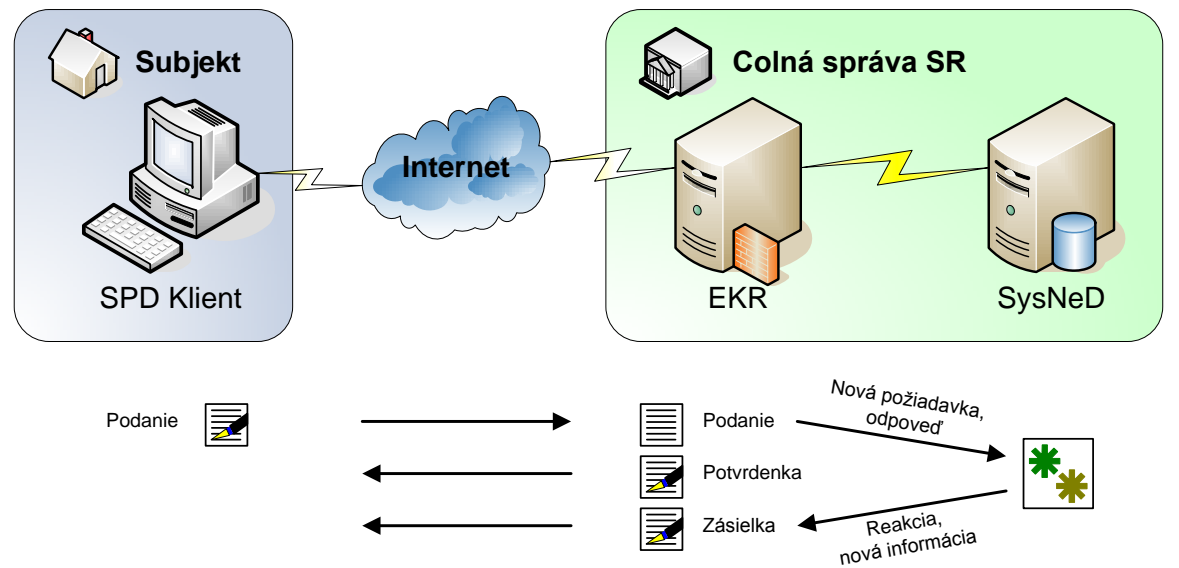

Externý subjekt pomocou lokálne inštalovanej klientskej aplikácie (SPD Klient) zasiela dokumenty systému pre správu spotrebných daní (SysNeD) cez elektronickú podateľňu colnej správy (EKR – elektronické komunikačné rozhranie). Elektronická podateľňa overí oprávnenie subjektu, resp. osoby na komunikáciu, overí a potvrdzuje výsledok prijatia správy potvrdenkou a zároveň ju preposiela na spracovanie systému pre správu spotrebných daní SysNeD. Správy vytvorené pre subjekt (ako odpoveď alebo ako novú informáciu) SysNeD zasiela cez EKR, kde sú k dispozícii na vyzdvihnutie pre adresáta. Komunikácia cez elektronickú podateľňu prebieha s využitím zaručeného elektronického podpisu (ZEP).

## 2. Požiadavky na inštaláciu

V jednotlivých kapitolách sú stručne popísané požiadavky na inštaláciu a predstavený štandardný postup inštalácie.

## 2.1. Technické požiadavky

Technické predpoklady pre inštaláciu aplikácie zahŕňajú:

- Podporovaný OS: MS Windows XP (resp. vyššie verzie).
- Mircrosoft .Net Framework 2.0 minimálne Service Pack 1<sup>1</sup> (resp. novšie aktualizácie).
- Oprávnenia na inštaláciu aplikácií a na zvolené inštalačné a dátové adresáre na danom počítači.
- Pre inštaláciu klientskej aplikácie z web stránky je potrebný Microsoft Internet Explorer v aktuálnej verzii podporovaného OS (v prípade použitia iných prehliadačov nie je možné zaručiť podporu, ale funkčnosť nie je vylúčená).
- Pripojenie na Internet (http/s).
- Funkčná inštalácia balíčka EKR Klient (okrem knižníc pre komunikáciu s EKR zahŕňa aj komponenty pre ZEP).

Aplikácia SPD Klient vyžaduje pre svoju funkčnosť, pre komunikáciu s elektronickou podateľňou a použitie ZEP, inštalovaný balíček EKR Klient, ktorý poskytuje vrátane podpory colná správa a inštaluje/konfiguruje sa samostatne.

## 2.2. Vecné požiadavky

Vecné predpoklady pre inštaláciu aplikácie:

- Kvalifikovaný certifikát pre zaručený elektronický podpis dokumentov (v prípade potreby inštalované príslušné softvérové nástroje pre použitie hardvérového prostriedku).
- Licenciu pre elektronickú komunikáciu cez elektronickú podateľňu colnej správy v rámci oblasti "Spotrebné dane" (SPD):
  - $\Rightarrow$  číslo licencie.

<sup>&</sup>lt;sup>1</sup> <u>http://msdn.microsoft.com/sk-sk/netframework/default(en-us).aspx</u> "Súčasti na prevzatie"

## 3. Inštalácia klientskej aplikácie SPD

## 3.1. Inštalácia SPD Klient

Aktuálna verzia klientskej aplikácie, ktorá sa inštaluje lokálne, je k dispozícii na web adrese <u>https://ekrcis.financnasprava.sk/SPDKlient/SPDClient.application</u>.

| Application Install - Security Warning                                                                                                  |                                          | ×                     |
|----------------------------------------------------------------------------------------------------|------------------------------------------|-----------------------|
| Do you want to install this application?                                                                                                |                                          | <b>§</b>              |
| Name:<br>SPD Klient (prodrelok)<br>From (Hover over the string below to see the full domain):<br>ekrcis.financnasprava.sk<br>Publisher: |                                          |                       |
| DITEC, a.s.                                                                                                    |                                          |                       |
|                                                                                                    | Install                                  | <u>D</u> on't Install |
| While applications from the Internet can be useful, they can you do not trust the source, do not install this software. Mo              | n potentially harm yo<br>pre Information | ur computer. If       |

Potvrdiť spustenie inštalácie aplikácie SPD Klient [Install]. (Pre iné prehliadače môže byť k dispozícii len uloženie aplikácie na lokálny disk. Následne je potrebné samostatne spustiť stiahnutý súbor.)

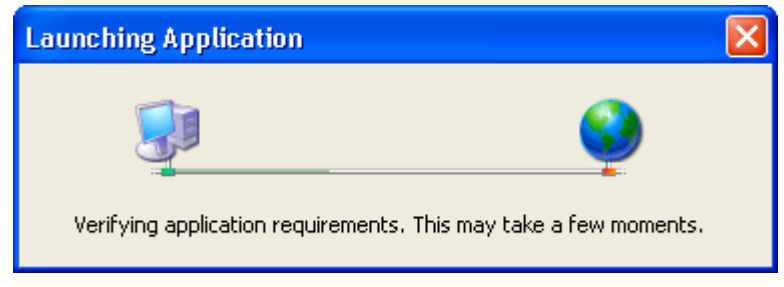

Podľa bezpečnostných nastavení OS, môže byť potrebné potvrdenie inštalácie aplikácie (aplikácia je podpísaná certifikátom dodávateľa aplikácie).

| (36%) Inst                                                                                                    | alling SP | D Klient (prodrelok)      | _ 🗆 🗙  |
|----------------------------------------------------------------------------------------------------|-----------|---------------------------|--------|
| Installing SPD Klient (prodrelok)<br>This may take several minutes. You can use your computer to do other tasks<br>during the installation. |           |                           | Ś      |
|                                                                                                    | Name:     | SPD Klient (prodrelok)    |        |
|                                                                                                    | From:     | ekrcis.financnasprava.sk  |        |
|                                                                                                    |           |                           |        |
|                                                                                                    | Downlo    | ading: 4,34 MB of 11,8 MB |        |
|                                                                                                    |           |                           | Cancel |

Po stiahnutí inštalačných súborov prebehne inštalácia aplikácie.

| Installation succeeded 🛛 🔀 |                                                                                              |
|----------------------------|----------------------------------------------------------------------------------------------|
| (į)                        | Application is successfully installed. You can activate the application from the Start Menu. |
|                            | ОК                                                                                           |

Po úspešnej inštalácii bude aplikácia dostupná na spustenie štandardne v menu aplikácií.

| Stol Photoe  | <ul> <li>Interestative Trade</li> <li>Interestative Trade</li> <li>Interestative</li> <li>Interestative</li></ul>                                                                                                    | <ul> <li>Provide the first tracky dealyses (1.0.1)</li> <li>Provide the first tracky dealyses (1.0.1)</li> <li>Provide the first tracky dealyses (1.0.1)</li> <li>Western fields from (1.0.1)</li> <li>Western fields from (1.0.1)</li> </ul> |
|--------------|----------------------------------------------------------------------------------------------------|----------------------------------------------------------------------------------------------------|
| All Programs | DITEC<br>DITEC<br>Distance in the interval<br>Distance in the interval<br>Dist | Finite Content       Finite Content       Finite Content                                                                                                    |
| 👪 start 🛛 🕲  | California<br>California<br>California<br>California                                                                                                    | ><br>><br>>                                                                                                    |

Aplikácia bude zaradená medzi aplikácie v skupine "Ditec" – aplikácia "SPD Klient".

## 3.2. Inicializácia a konfigurácia SPD Klient

Pri prvom spustení je potrebné najprv konfigurovať aplikáciu pre elektronickú komunikáciu a použitie vlastnej funkčnosti.

| 🔡 SPD Kli              | ent [20100331 prod]                                        |                                |
|------------------------|------------------------------------------------------------|--------------------------------|
| Elektronick<br>Číslo I | á komunikácia<br>cencie Úrad príslušný ☑ EMCS len prijatie | <u>S</u> práva profilov        |
| Identifikác            | a daňového subjektu                                        |                                |
| Názov                  |                                                            |                                |
| Adresa                 |                                                            |                                |
| DIČ                    | Rodné číslo                                                |                                |
| Číslo účtu             |                                                            |                                |
|                        |                                                            |                                |
| Daňový                 | subjekt                                                    | •                              |
|                        |                                                            | Odoslané a prijaté dokumenty 🔻 |

### 3.2.1. Konfiguračné profily

Pre možnosť použitia aplikácie v zastúpení viacerých subjektov sú k dispozícii konfiguračné profily pomocou [Správa profilov].

| 🔜 Správa profilov |                            |
|-------------------|----------------------------|
| Názov profilu     |                            |
| Record:           | <u>Vybrať Nový</u> Otvoriť |

Správa profilov umožňuje vytvorenie nového profilu, otvorenie a modifikáciu údajov už zapísaného profilu a následne výber profilu, ktorý bude aplikácia používať. V prípade, že bude aplikáciu SPD Klient využívať len jeden subjekt priamo, stačí definovať len jeden profil.

Založenie nového konfiguračného profilu pomocou [Nový]:

| 🖶 Profil                      |                               |
|-------------------------------|-------------------------------|
| C Elektronická komunikácia    |                               |
| Císlo licencie Úrad príslušný |                               |
| Identifikácia subjektu        |                               |
| Názov                         | DIČ Rodné číslo               |
| Ulica                         |                               |
| PSČ Obec                      | Krajina Slovenská republika 💌 |
|                               |                               |
| Císlo účtu Kód banky          | ×                             |
| Daňový subjekt                | •                             |
|                               | Zmazať Uložiť                 |

Konfiguračný profil obsahuje:

- Konfiguračné údaje pre elektronickú komunikáciu:
  - ⇒ Číslo licencie pre elektronickú komunikáciu (EKR) s colnou správou pre spotrebné dane,
  - $\Rightarrow$  Kód úradu príslušného, resp. pobočky pre smerovanie komunikácie a spracovanie požiadaviek,
- Identifikačné údaje subjektu:
  - $\Rightarrow$  Povinné údaje sú označené tučným písmom,
  - $\Rightarrow$  Potrebné je zadať DIČ alebo rodné číslo,
  - ⇒ Identifikácia bankového účtu bude využitá neskoršie po uvoľnení ďalšej funkčnosti aplikácie (daňové priznania žiadosť o vrátenie dane),
- Identifikačné údaje daňového subjektu, resp. viacerých (v rámci spotrebných daní podľa vydaných osvedčení o registrácii, resp. zaradení do evidencie).

| 💀 Profil                                      |                               |  |  |  |  |
|-----------------------------------------------|-------------------------------|--|--|--|--|
| Elektronická komunikácia                      | - Elektronická komunikácia    |  |  |  |  |
| Číslo licencie 1111111111 Úrad príslušný 5200 |                               |  |  |  |  |
| Identifikácia subjektu                        |                               |  |  |  |  |
| Názov Subjekt 01                              | DIČ 1231231231 Rodné číslo    |  |  |  |  |
| Ulica Ulica 1                                 |                               |  |  |  |  |
| PSČ 111 11 Obec Obec 1                        | Krajina Slovenská republika 💌 |  |  |  |  |
| Číslo účtu                                    | <b>∨</b>                      |  |  |  |  |
| Daňový subjekt                                | •                             |  |  |  |  |
|                                               | <u>Z</u> mazať <u>U</u> ložiť |  |  |  |  |

Po vyplnení údajov je možné nový profil [Uložiť].

Existujúci (nepotrebný alebo chybný) konfiguračný profil, ak nie je jediný, je možné [Zmazať].

Správa údajov daňových subjektov daného subjektu je pre uložený profil k dispozícii samostatne pomocou [...].

### 3.2.2. Správa daňových subjektov

| 🗒 Daňové subjekty                                                       |        |
|-------------------------------------------------------------------------|--------|
| Drag a column header here to group by that column.                      |        |
| Registračné číslo 🔺 Evidenčné číslo 🔺 DruhDane 🔺 Druh daňového subjektu | *      |
|                                                                         |        |
|                                                                         |        |
|                                                                         |        |
|                                                                         |        |
|                                                                         |        |
|                                                                         |        |
|                                                                         |        |
|                                                                         |        |
|                                                                         |        |
|                                                                         |        |
|                                                                         |        |
|                                                                         |        |
|                                                                         |        |
|                                                                         |        |
| Record:                                                                 |        |
| Nový Označit predvolený Otvoriť                                         | Zmazať |

Jeden subjekt môže vystupovať ako viacero daňových subjektov (v rámci spotrebných daní podľa vydaných osvedčení o registrácii, resp. zaradení do evidencie). Nový daňový subjekt je možné pridať do zoznamu pomocou [Nový]:

| 🔜 Daňový subjekt       |                                |                               |
|------------------------|--------------------------------|-------------------------------|
| Evidenčné číslo        |                                |                               |
| Druh dane              | Minerálny olej 🛛 👻             |                               |
| Druh daňového subjektu | Prevádzkovateľ daňového skladu | ×                             |
| Registračné číslo      |                                | <u>U</u> ložiť <u>Z</u> mazať |

Povinne sa zadáva evidenčné číslo, druh dane a druh daňového subjektu. V prípade registrovaných daňových subjektov sa zadáva aj registračné číslo:

| 🔜 Daňový subjekt       |                                |                               |
|------------------------|--------------------------------|-------------------------------|
| Evidenčné číslo        | 520010800018                   |                               |
| Druh dane              | Minerálny olej 🛛 👻             |                               |
| Druh daňového subjektu | Prevádzkovateľ daňového skladu | ×                             |
| Registračné číslo      | SK52000800031                  | <u>U</u> ložiť <u>Z</u> mazať |

Zadané údaje je potrebné [Uložiť]:

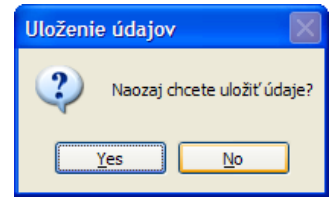

Po uložení požadovaných údajov sa zaznamenaný daňový subjekt zobrazí v zozname:

| 🔡 Daňové subjekty   | у      |                           |                |                                 | - 🗆 🛛  |
|---------------------|--------|---------------------------|----------------|---------------------------------|--------|
| Drag a column heade | er her | re to group by that colum | n.             |                                 |        |
| Registračné číslo   |        | Evidenčné číslo 🔺         | DruhDane 🔺     | Druh daňového subjektu          | *      |
| ▶ SK52000800031     |        | 520010800018              | Minerálny olej | Prevádzkovateľ daňového skladu  |        |
|                     |        |                           |                |                                 |        |
|                     |        |                           |                |                                 |        |
|                     |        |                           |                |                                 |        |
|                     |        |                           |                |                                 |        |
|                     |        |                           |                |                                 |        |
|                     |        |                           |                |                                 |        |
|                     |        |                           |                |                                 |        |
|                     |        |                           |                |                                 |        |
|                     |        |                           |                |                                 |        |
|                     |        |                           |                |                                 |        |
|                     |        |                           |                |                                 |        |
|                     |        |                           |                |                                 |        |
|                     |        |                           |                |                                 |        |
|                     |        |                           |                |                                 |        |
|                     |        |                           |                |                                 |        |
| Record: 🚺 🕘         |        | 1 Of 1 🕨 🚺                |                |                                 |        |
|                     |        |                           |                | Nový Označit predvolený Otvoriť | Zmazať |

Záznam daňového subjektu v zozname je možné [Označiť ako predvolený], zobraziť a modifikovať pomocou [Otvoriť], prípadne [Zmazať].

| Daňové subjekty     |                         |                              |                                |
|---------------------|-------------------------|------------------------------|--------------------------------|
| rag a column header | here to group by that c | olumn.                       |                                |
| Registračné číslo   | Evidenčné číslo         | <ul> <li>DruhDane</li> </ul> | Druh daňového subjektu         |
|                     | 520030900016            | Lieh                         | Užívateľský podnik             |
| SK52000800031       | 520010800018            | Minerálny olej               | Prevádzkovateľ daňového skladu |
| SK52000800031       | 520020800005            | Tabakové výrobky             | Prevádzkovateľ daňového skladu |
| SK52000800031       | 520030900012            | Lieh                         | Daňový splnomocnenec           |
| SK52000900013       | 520010900012            | Minerálny olej               | Daňový spinomocnenec           |
| SK52000900013       | 520040900004            | Víno                         | Daňový splnomocnenec           |
| SK52000900017       | 520030900013            | Lieh                         | Oprávnený príjemca - opakovaný |
| SK52000900017       | 520050900003            | Pivo                         | Oprávnený príjemca - opakovaný |
|                     |                         |                              |                                |
|                     |                         |                              |                                |

Daňové subjekty uložené v evidencii sú v okne konfiguračného profilu prístupné formou zoznamu (zvolený bude predvolený záznam z evidencie):

| 🔡 Profil                  |                                                                    |                |  |  |  |
|---------------------------|--------------------------------------------------------------------|----------------|--|--|--|
| CElektronická komunikácia |                                                                    |                |  |  |  |
| Číslo                     | licencie 111111111 Úrad príslušný 5200                             |                |  |  |  |
| Identifikád               | sia subjektu                                                       |                |  |  |  |
| Názov                     | Subjekt 01 DIČ 1231231231 Rodné číslo                              |                |  |  |  |
| Ulica                     | Ulica 1                                                            |                |  |  |  |
| PSČ                       | 111 11 Obec Obec 01 Krajina Slovenská republika                    | ~              |  |  |  |
|                           |                                                                    |                |  |  |  |
| Číslo účtu                | Kód banky                                                          |                |  |  |  |
|                           |                                                                    |                |  |  |  |
| 5 4110 1                  | 520010800018 - MO - Prevádzkovateľ daňového skladu - SK52000800031 |                |  |  |  |
|                           | Zmazať                                                             | <u>U</u> ložiť |  |  |  |

### 3.2.3. Výber aktuálnej konfigurácie aplikácie

Po zapísaní a uložení údajov konfiguračného profilu:

| 📰 Správa profilov       |                 |
|-------------------------|-----------------|
| Názov profilu           | *               |
| 1111111111 - Subjekt 01 |                 |
|                         |                 |
|                         |                 |
|                         |                 |
|                         |                 |
|                         |                 |
|                         |                 |
| Record:                 |                 |
| Vybrať Nový             | <u>O</u> tvoriť |

Je možné zvoliť označený profil pre použitie aplikácie pomocou [Vybrať].

| 🔡 SPD Kli               | ent [20100331 prod]                                                   |                                |
|-------------------------|-----------------------------------------------------------------------|--------------------------------|
| Elektronic<br>Číslo I   | ká komunikácia<br>icencie 1111111111 Úrad príslušný 5200              | <u>S</u> práva profilov        |
| Identifikác             | ia daňového subjektu                                                  | í                              |
| Názov                   | Subjekt 01                                                            |                                |
| Adresa Obec 01, Ulica 1 |                                                                       |                                |
| DIČ                     | 1231231231 Rodné číslo                                                |                                |
| Číslo účtu              |                                                                       |                                |
| Daňoví                  | subjekt 500010000018 MO. Reguldzkouzteľ dožového skladu. SK5000000021 | J                              |
| Danoty                  |                                                                       |                                |
|                         |                                                                       | Odoslané a prijaté dokumenty 🔹 |

Údaje aktuálne zvoleného profilu budú zobrazované na hlavnej obrazovke aplikácie (konfiguračné údaje pre elektronickú komunikáciu, identifikačné údaje subjektu, zvolený daňový subjekt).

V hlavnom okne aplikácie je možné dynamicky zvoliť daňový subjekt, ktorý bude použitý pre ďalšie funkcie aplikácie.

| 🔡 SPD Kli             | ient [20100331 prod] 📃 🗖 🔀                                                                           |  |  |  |  |
|-----------------------|----------------------------------------------------------------------------------------------------|--|--|--|--|
| Elektronic<br>Číslo I | ká komunikácia<br>Iicencie 111111111 Úrad príslušný 5200 ✓ EMCS len prijatie <u>S</u> práva profilov |  |  |  |  |
| Identifikác           | sia daňového subjektu                                                                                |  |  |  |  |
| Názov                 | Subjekt 01                                                                                           |  |  |  |  |
| Adresa                | Obec 01, Ulica 1                                                                                     |  |  |  |  |
| DIČ                   | 1231231231 Rodné číslo                                                                               |  |  |  |  |
| Číslo účtu            |                                                                                                    |  |  |  |  |
| Daňový                | Daňový subjekt 520010800018 - MO - Prevádzkovateľ daňového skladu - SK52000800031                    |  |  |  |  |
|                       | 520010800018 - MO - Prevadzkovatel danoveho skladu - SK52000800031                                   |  |  |  |  |
|                       | Odoslané a prijaté dokumenty 🔹                                                                       |  |  |  |  |

Prednastavené je obmedzenie [EMCS len prijatie], ktoré obmedzí aplikáciou poskytovanú funkčnosť len na operácie pre prijatie tovaru pri preprave v pozastavení dane (EMCS), resp. operácie subjektu v roli príjemcu. Zrušením zaškrtnutia je možné uvoľniť funkčnosť EMCS pre rolu subjektu príjemcu aj odosielateľa.

## 4. Použitie aplikácie SPD Klient

Aktuálna funkčnosť poskytuje operácie len v súvislosti prepravou tovaru v pozastavení dane a oslobodené od dane v rámci EMCS.

(Ďalšia funkčnosť aplikácie bude uvoľňované postupne podľa požiadaviek a schválenia colnou správou.)

### 4.1. Prihlásenie používateľa, použitie ZEP

Pre komunikáciu so systémom EKR je potrebné prihlásenie. Prihlásenie voči EKR je realizované zaslaním elektronicky podpísanej žiadosti o prihlásenie.

V prípade prvého použitia funkcie komunikujúcej s EKR aplikácia automaticky vytvorí požiadavku na prihlásenie a ponúkne vytvorenie zaručeného elektronického podpisu (ZEP):

| Načítanie údajov |                                                                      |  |  |  |
|------------------|----------------------------------------------------------------------|--|--|--|
| ?                | Pre vykonanie akcie je potrebné byť prihlásený, chcete sa prihlásiť? |  |  |  |
|                  | Yes <u>N</u> o                                                       |  |  |  |

Po potvrdení [Áno] nasleduje podpis žiadosti o prihlásenie certifikovaným komponentom pre ZEP:

|   | D.Signer/XAdES       | s                                      | ×        |
|---|----------------------|----------------------------------------|----------|
| ٤ | Dokument nie je      | podpísaný 🔬 🖹 🗙                        | 0        |
| [ | Žiadosť o prihlás    |                                        |          |
|   | Žiadosť o prihláseni | ie do systému EKR                      |          |
|   |                      | Žiadosť o prihlásenie do systému EKR 🔗 |          |
|   | Žiadosť o prihl      | lásenie do systému EKR.                |          |
|   | Dátum a čas: (       | 01. 04. 2010 02:45:58                  |          |
|   |                      |                                        |          |
|   |                      |                                        |          |
|   |                      |                                        |          |
|   |                      |                                        |          |
|   |                      |                                        |          |
|   |                      | V                                      |          |
|   | <                    | <u>&gt;</u>                            |          |
|   | 📃 Zalomiť text       | Xml dáta Verifikačné dáta              |          |
|   |                      | Podpísať OK Storno                     | <u>ן</u> |

Komponent pre ZEP poskytuje stručné zobrazenie obsahu podpisovaného dokumentu. Pomocou [Podpísať] ponúkne výber z osobných certifikátov na podpis:

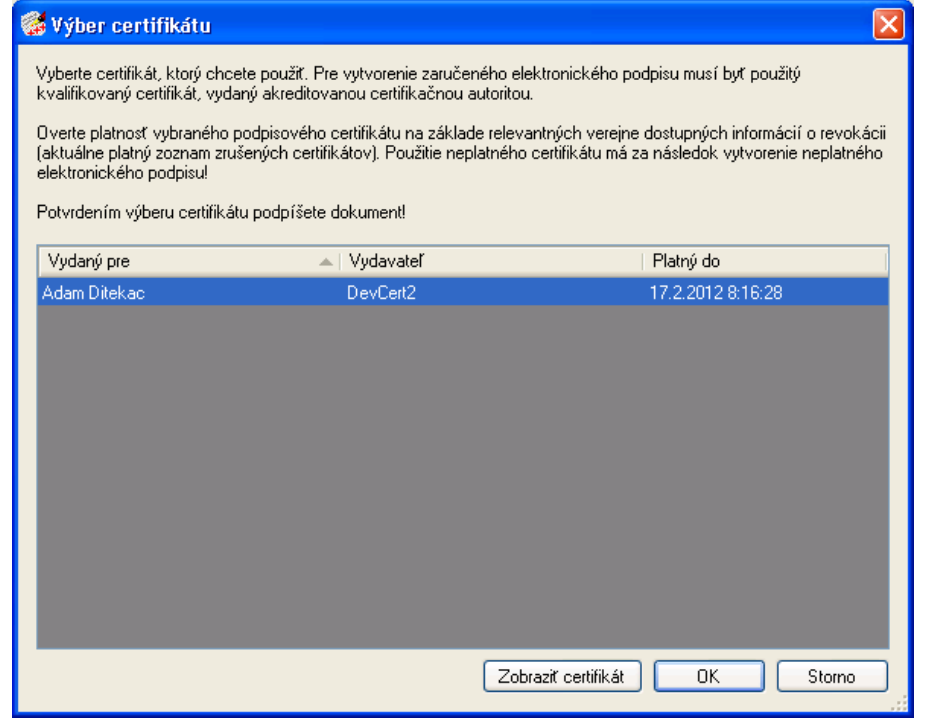

Po zvolení a sprístupnení certifikátu vytvorí elektronický podpis dokumentu:

| 👶 D. Signer/XAdES                     |      |
|---------------------------------------|------|
| 🤹 Dokument bol podpísaný 🛛 🔒 🗙        | 0    |
| Žiadosť o prihlás                     |      |
| Žiadosť o prihlásenie do systému EKR  |      |
| Žiadosť o prihlásenie do systému EKR  |      |
| Žiadosť o prihlásenie do systému EKR. |      |
| Dátum a čas: 01. 04. 2010 02:45:58    |      |
|                                       |      |
|                                       |      |
|                                       |      |
|                                       |      |
|                                       |      |
|                                       |      |
|                                       | >    |
| Zalomiť text Xml dáta Verifikačné o   | dáta |
| Podpísať OK St                        | orno |

Úspešné vytvorenie ZEP je signalizované aj graficky a potvrdením [OK] je možné použiť podpísaný dokument na ďalšie spracovanie.

Rovnaký mechanizmus pre vytvorenie ZEP k dokumentu je využívaný aj pre elektronický podpis odosielaných dokumentov – podaní.

Komponent pre vytváranie zaručeného elektronického podpisu (ZEP) je súčasťou balíčka EKR Klient, ktorý poskytuje vrátane podpory colná správa. Detailnejšie

je funkčnosť komponentu pre ZEP popísaná v samostatnej dokumentácii v rámci EKR Klient.

## 4.2. Prehľad odoslaných a prijatých dokumentov

| 🔜 SPD Klient [20100331 prod]                                                                                                    |                                       |
|----------------------------------------------------------------------------------------------------|---------------------------------------|
| <ul> <li>✓ Elektronická komunikácia</li> <li>Číslo licencie 3006120001</li> <li>Úrad príslušný 5200</li> <li>✓ EMCS len prijatie</li> </ul> | <u>Správa profilov</u>                |
| Identifikácia daňového subjektu                                                                                                    |                                       |
| Názov DITEC, a.s.                                                                                                    |                                       |
| Adresa Bratislava, Plynárenská 7/A                                                                                                    |                                       |
| DIČ 2020304198 Rodné číslo                                                                                                    |                                       |
| Číslo účtu                                                                                                    |                                       |
| Daňový subjekt 520011000016 - MO - Prevádzkovateľ daňového skladu - SK52001000103                                                           | •                                     |
|                                                                                                    |                                       |
|                                                                                                    | Odoslané a prijaté dokumenty 🔻        |
|                                                                                                    | Odoslané a prijaté dokumenty EMCS     |
|                                                                                                    | Odoslané dokumenty oznámenia prepravy |
|                                                                                                    | Odoslané dokumenty daňových priznaní  |

Aktuálna funkčnosť poskytuje operácie len v súvislosti s EMCS. Prehľad správ v rámci EMCS je k dispozícii v rámci Prehľadu odoslaných a prijatých dokumentov EMCS.

### 4.2.1. Prehľad prijatých dokumentov

| Pretňad odoslaných dokumentov     Dátum od 27. marca 2010 v do 1. apríla 2010 v Predmet     Predmet v     Predmet v     Identifikátor zásielky   Dátum a čas vytvorenia v Typ zásielky | 🛃 Prehľad odoslaných a prijatých dokumentov EMCS           |                                  |                 |
|----------------------------------------------------------------------------------------------------|------------------------------------------------------------|----------------------------------|-----------------|
| Dátum od 27. marca 2010 v do 1. apríla 2010 v Predmet Načítať<br>Predmet<br>Identifikátor zásielky Dátum a čas vytvorenia v Typ zásielky                                               | Prehľad odoslaných dokumentov Prehľad prijatých dokumentov |                                  |                 |
| Predmet     Identifikátor zásielky       Identifikátor zásielky     Dátum a čas vytvorenia                                                                                             | Dátum od 27. marca 2010 💌 do 🔲 1. apríla 2010 💌            | Predmet                          | <u>N</u> ačítať |
| Identifikátor zásielky Dátum a čas vytvorenia - Typ zásielky                                                                                                    | Predmet v                                                  |                                  |                 |
|                                                                                                    | Identifikátor zásielky Dátum a čas vytvorenia              | <ul> <li>Typ zásielky</li> </ul> |                 |
|                                                                                                    |                                                            |                                  |                 |
|                                                                                                    |                                                            |                                  |                 |
|                                                                                                    |                                                            |                                  |                 |
|                                                                                                    |                                                            |                                  |                 |
|                                                                                                    |                                                            |                                  |                 |
|                                                                                                    |                                                            |                                  |                 |
|                                                                                                    |                                                            |                                  |                 |
|                                                                                                    |                                                            |                                  |                 |
|                                                                                                    |                                                            |                                  |                 |
|                                                                                                    |                                                            |                                  |                 |
|                                                                                                    |                                                            |                                  |                 |
|                                                                                                    |                                                            |                                  |                 |
|                                                                                                    |                                                            |                                  |                 |
|                                                                                                    |                                                            |                                  |                 |
|                                                                                                    |                                                            |                                  |                 |
| História eSD [Zobraziť obsah]                                                                                                    |                                                            | História eSD (                   | Zobraziť obsah  |

EKR rozdeľuje samostatne dokumenty odoslané subjektom podateľni – podania, a dokumenty vystavené podateľňou na prevzatie pre subjekt – zásielky.

V rámci EMCS budú v prehľade prijatých dokumentov (prijatých z pohľadu subjektu) k dispozícii dokumenty schválené systémom SysNeD, ktoré sú smerované pre daný subjekt. V prehľade je možné obmedziť rozsah zobrazovaných dokumentov na základe dátumu vytvorenia dokumentu a tiež podľa potreby na základe predmetu (ako predmet sa pre dokumenty EMCS bude uvádzať ARC – referenčné číslo elektronického sprievodného dokumentu). Pomocou [Načítať] sa na základe zvolených kritérií zobrazia dostupné dokumenty z EKR.

| 📙 Načítanie nových informácií |  |
|-------------------------------|--|
| Čaká sa na odpoveď            |  |
|                               |  |
| Zrušiť                        |  |

Signalizované je prebiehajúce sťahovanie údajov z EKR.

| 🔡 Prehľad odoslaných a prija    | atých dokumentov EMCS           |                          |                             |
|---------------------------------|---------------------------------|--------------------------|-----------------------------|
| Prehľad odoslaných dokumentov P | rehľad prijatých dokumentov     |                          |                             |
|                                 |                                 |                          |                             |
| Dátum od 27. marca 2010 🐚       | 🖌 do 🛄 1. apríla 2010 💌 🛛 🎦 Pre | dmet                     | <u>N</u> ačítať             |
| Predmet                         |                                 |                          |                             |
| Identifikátor zásielky          | Dátum a čas vytvorenia          | Typ zásielky             |                             |
| - Predmet: 10SK1003310000000    | 1021                            | Typ Zasleiky             |                             |
| ■ 100331000371                  | 31 03 2010 20:57:23             | IE801 - eSD              |                             |
| - Predmet: 10SK1003310000000    | 0016                            |                          |                             |
| 100331000254                    | 31.03.2010 12:23:01             | IE818 - Správa o prijatí |                             |
| 100331000241                    | 31.03.2010 12:17:20             | IE801 - eSD              |                             |
| - Predmet: 10SK1003030000000    | 0030                            |                          |                             |
| 100331000079                    | 31.03.2010 08:30:03             | IE818 - Správa o prijatí |                             |
| Predmet: 10SK1003020000000      | 0029                            |                          |                             |
| 100331000130                    | 31.03.2010 11:10:00             | IE818 - Správa o prijatí |                             |
|                                 |                                 |                          |                             |
|                                 |                                 |                          |                             |
|                                 |                                 |                          |                             |
|                                 |                                 |                          |                             |
|                                 |                                 |                          |                             |
|                                 |                                 |                          |                             |
|                                 |                                 |                          |                             |
|                                 |                                 |                          |                             |
|                                 |                                 |                          |                             |
|                                 |                                 |                          |                             |
|                                 |                                 |                          |                             |
|                                 |                                 |                          |                             |
|                                 |                                 |                          |                             |
|                                 |                                 |                          |                             |
| 🚺 🖣 Strana: 1 z 1               |                                 |                          |                             |
|                                 |                                 |                          | História eSD Zobraziť obsah |

Načítané dostupné dokumenty sú zobrazené hierachicky – na základe predmetu. K dispozícii sú údaje:

- Identifikátor zásielky identifikátor EKR, na základe ktorého je možné identifikovať konkrétnu zásielku v prípade riešenia technických problémov,
- Dátum a čas vytvorenia zásielky,

- Typ zásielky, aktuálne pre EMCS to bude:
  - ⇒ IE801 elektronický sprievodný dokument (eSD),
  - $\Rightarrow$  IE813 Zmena miesta určenia,
  - ⇒ IE803 Oznámenie o presmerovaní (po zmene miesta určenia),
  - $\Rightarrow$  IE810 Zrušenie eSD,
  - $\Rightarrow$  IE818 Správa o prijatí,
  - ⇒ IE802 Pripomienka časového limitu (pre omeškanie vypracovania správy o prijatí),
  - ⇒ IE829 Potvrdenie schválenia vývozu,
  - ⇒ IE837 Objasnenie omeškania (na základe výzvy pripomienky časového limitu),
  - $\Rightarrow$  IE839 Zamietnutie vývozu,
  - ⇒ IE704 Funkčná chyba (v prípade odmietnutia podania pre vecnú chybu),
  - ⇒ IE917 Chyba xml štruktúry (v prípade odmietnutia podania pre technickú chybu, chybu formátu dokumentu),
  - ⇒ Pozn.: štruktúra správ sa môže časom podľa potreby dopĺňať a meniť, aktuálna použitá verzia bude v názve typu správy doplnená o označenie verzie napr. "(ver.002)".

Pre zvolenú zásielku je k dispozícii zobrazenie obsahu samotnej zásielky [Zobraziť obsah] a detailné zobrazenie stavu eSD v samostatnom prehľade pomocou [História eSD], ktoré zobrazuje stav eSD detailnejšie na základe súvisiacich správ.

### 4.2.2. História eSD

Pre zvolenú zásielku z prehľadu prijatých dokumentov je k dispozícii detailné zobrazenie stavu eSD na základe dokumentov vzťahujúcich sa k jednému eSD (na základe referenčného čísla eSD – ARC):

| 🔜 História eSD                 |                                      |                                 | × |
|--------------------------------|--------------------------------------|---------------------------------|---|
| ⊂ Prijatie s eSD               |                                      |                                 |   |
| Referenčné číslo eSD           | 10EL1012130000000088                 | LRN 12345678                    |   |
| Odosielateľ                    | EL10000010002 AAEEAN KONTOFIANNH     | ΗΣ, sample, ΦΙΓΑΛΕΙΑΣ 49, 21    |   |
| Príjemca                       | SK52000800031 ACORDeon spol. s r.o., | , Bratislava, Kopčianska, 14    |   |
| Poradové číslo miesta určenia  | 1                                    | Stav Preprava akceptovaná       |   |
|                                |                                      | Načítať zoznam                  |   |
| Zoznam správ                   |                                      | ridoria: zoznam                 |   |
|                                |                                      |                                 |   |
| Drag a column header here to g | group by that column.                |                                 |   |
| Identifikátor zásielky 👻       | Dátum a čas vytvorenia               | Typ správy                      |   |
| 101214001520                   | 14.12.2010 15:43:31                  | IE801 - Schválený eSD (ver.003) |   |
|                                |                                      |                                 |   |
|                                |                                      |                                 |   |
|                                |                                      |                                 |   |
|                                |                                      |                                 |   |
|                                |                                      |                                 |   |
|                                |                                      |                                 |   |
|                                |                                      |                                 |   |
|                                |                                      |                                 |   |
|                                |                                      |                                 |   |
|                                |                                      |                                 |   |
|                                |                                      |                                 |   |
|                                |                                      |                                 |   |
|                                |                                      |                                 |   |
|                                |                                      |                                 |   |
|                                |                                      |                                 |   |
|                                |                                      |                                 | - |
|                                |                                      |                                 | ע |

Pre dané eSD sú na základe údajov zo správ zobrazované základné údaje aktuálneho stavu prepravy:

- Referenčné číslo eSD (ARC),
- LRN referenčné číslo odosielateľa (ako vlastný identifikátor definované odosielateľom v rámci návrhu nového eSD),
- Identifikačné údaje odosielateľa a príjemcu,
- Poradové číslo miesta určenia (v prípade zmeny miesta určenia sa bude postupne zvyšovať zobrazovaný je aktuálny stav podľa poslednej správy),
- Stav eSD na základe správ komunikovaných v rámci daného eSD je možné rozlíšiť stav:
  - ⇒ Preprava akceptovaná (tovar je na ceste, resp. očakáva sa správa o prijatí),
  - ⇒ Preprava zrušená (pred odoslaním tovaru),
  - ⇒ Preprava presmerovaná (presmerovaná na iného príjemcu),
  - $\Rightarrow$  Preprava ukončená (akceptované prijatie tovaru),
  - $\Rightarrow$  Čiastočne odmietnutý tovar (časť tovaru bola pri prijatí odmietnutá),

- ⇒ Odmietnutý tovar (tovar bol odmietnutý),
- ⇒ Vývoz neschválený (úrad vývozu zaslal zamietnutie vývozu),
- ⇒ Vývoz schválený (úrad vývozu zaslal potvrdenie schválenia vývozu).

V zozname správ sa nachádzajú správy EMCS (zásielky EKR), ktoré sa vzťahujú k danému eSD. Pre jednotlivé typy správ bude k dispozícii špecifické zobrazenie obsahu pomocou [Zobraziť obsah].

Na základe správ a ich obsahu je určený zobrazovaný stav eSD a tiež zodpovedajúce operácie dostupné pre dané eSD. Napr. pre neukončené prepravy bude pre príjemcu k dispozícii vytvorenie Správy o prijatí (na základe obsahu IE801 eSD).

# 4.2.3. Vytvorenie správy o prijatí (IE818) – odoslanie správy

| / Prijatie s eSD                                                                                                    |                |
|----------------------------------------------------------------------------------------------------|----------------|
| Referenčné číslo eSD 105K1012140000000019 LRN SKEMCSC10121400004                                                                                                    |                |
| Odosielateľ 520110400046 AGRO - BIO s. r. o., Závadka, Závadka, AB č.s. 142                                                                                                    |                |
| Príjemca SK52000800031 ACORDeon spol. s r.o., Bratislava, Kopčianska, 14                                                                                                    |                |
| Poradové číslo miesta určenia 1 Stav Preprava akceptovaná                                                                                                    |                |
| Na                                                                                                    | čítať zoznam   |
| Zoznam správ                                                                                                    |                |
| Drag a column header here to group by that column                                                                                                    |                |
| Identification in the destruction of the state of the state of the sta |                |
| Interninkator zasteky – Datuma das vytvolerna – Typ spravy<br>1013126000105 – 14 12 0110 02 11110 – 15000 – Brinsmisska česaučke imitu                                                                                                    |                |
| ID1216000103     ID12.2010.02.11.10     ID22.11.10     ID22.11     ID22.11     ID2      |                |
| 101214001103 114-12-201010-30-11 [12:001-30-144eity-esb (ver-003)                                                                                                    |                |
|                                                                                                    |                |
|                                                                                                    |                |
|                                                                                                    |                |
|                                                                                                    |                |
|                                                                                                    |                |
|                                                                                                    |                |
|                                                                                                    |                |
|                                                                                                    |                |
|                                                                                                    |                |
|                                                                                                    |                |
|                                                                                                    |                |
|                                                                                                    |                |
|                                                                                                    |                |
|                                                                                                    |                |
|                                                                                                    |                |
| Tlač Správa o prijatí 🛛                                                                                                    | Zobraziť obsah |

V prípade, že je daný eSD v stave Preprava akceptovaná – po prijatí tovaru sa očakáva vytvorenie správy o prijatí – k dispozícii je operácia [Správa o prijatí].

|   | Správa   | o prija   | tí                                                                         |                                                                        |                |             |                  |                            |
|---|----------|-----------|----------------------------------------------------------------------------|------------------------------------------------------------------------|----------------|-------------|------------------|----------------------------|
|   | Sta      | av prija  | <b>tia</b> Prijatie akcept                                                 | iované a vyhovujúce                                                    | ~              | Dátum prija | itia 30.7.2010 💌 |                            |
| 0 | opinkové | é informá | cie Prijatie akcep<br>Prijatie akcep<br>Prijatie odmiet<br>Prijatie sčasti | tované a vyhovujúce<br>tované avšak nevyhovujúce<br>nuté<br>odmietnuté | ;              |             |                  |                            |
|   | Pora     | Kód       | PpKN                                                                       | Množstvo                                                               | Obchodný názov |             | Rozdiel množstva | Odmietnuté množstvo        |
| ₽ | 1        | W200      | 22000000                                                                   | 200,000                                                                | víno           |             |                  |                            |
|   | 2        | W300      | 22000000                                                                   | 500,000                                                                | víno2          |             |                  |                            |
| R | ecord: [ |           | 1 Of 2                                                                     |                                                                        |                |             |                  |                            |
|   |          |           |                                                                            |                                                                        |                |             |                  | <u>O</u> tvoriť<br>Odoslať |

Formulár pre zápis správy o prijatí je predvyplnený údajmi z eSD (IE801). Vypĺňajú sa údaje:

- Stav prijatia globálny stav správy o prijatí:
  - ⇒ Prijatie akceptované a vyhovujúce príjemca prevzal tovar a nezistil žiadne nezrovnalosti,
  - ⇒ Prijatie akceptované avšak nevyhovujúce príjemca prevzal tovar, ale zistil nezrovnalosti (chýbajúce množstvo alebo prebytok),
  - ⇒ Prijatie odmietnuté príjemca odmieta prevziať tovar (je potrebné uviesť dôvod odmietnutia, je možné uviesť zistené nezrovnalosti),
  - ⇒ Prijatia sčasti odmietnuté príjemca odmieta prevziať časť tovaru (je potrebné uviesť odmietnuté množstvo a dôvod odmietnutia pre odmietnuté tovary, resp. ich časti, je možné uviesť zistené nezrovnalosti),
- Dátum prijatia,
- Doplnkové informácie podľa potreby, najmä v prípade nezrovnalostí alebo odmietnutia,
- V zozname tovarov daného eSD je následne podľa stavu prijatia možné detailnejšie uviesť prípadné zistené nezrovnalosti, odmietnuté množstvo a zdôvodnenie odmietnutia.

| 🔡 Správa o prijatí                           |                                                           |                                                          |                           |                  |                     |
|----------------------------------------------|-----------------------------------------------------------|----------------------------------------------------------|---------------------------|------------------|---------------------|
| <b>Stav prijatia</b><br>Doplnkové informácie | Prijatie sčasti odmietnuté<br>dovod odmietnutia je popisa | any detailnejsie v ramci jednotlivyc                     | Dátum prijat<br>h tovarov | ia 30. 7.2010 💌  |                     |
| Pora Kód Pp<br>1 W200 22<br>2 W300 22        | KN 000000                                                 | Množstvo Obchodný názov<br>200,000 víno<br>500,000 víno2 |                           | Rozdiel množstva | Odmietnuté množstvo |
|                                              |                                                           |                                                          |                           |                  |                     |
|                                              |                                                           |                                                          |                           |                  |                     |
| Record: 🚺 🔦                                  | 2 Of 2 🕨 🚺                                                |                                                          |                           |                  |                     |
|                                              |                                                           |                                                          |                           |                  | <u>O</u> tvoriť     |

Zobraziť detaily pre zvolený tovar a podľa potreby doplniť informácie o nezrovnalostiach a/alebo odmietnutí je možné pre zvolený tovar pomocou [Otvoriť]:

| 🔡 Prijatý tovar - 2         |                            |     |                        |                    |                          |
|-----------------------------|----------------------------|-----|------------------------|--------------------|--------------------------|
| Tovar Balenie Dá            | òvod odmietnutia           |     |                        |                    |                          |
| Kód produktu W300           |                            |     | Zistený rozdiel        | 0,000              | Litre (pri teplote 20°C) |
| PpKN 2200 0                 | 00 00                      |     | Odmietnuté množstvo    | 0,000              | Litre (pri teplote 20°C) |
| Hrubá hmotnosť              | 500,00                     | Kg  |                        |                    |                          |
| Vlastná hmotnosť            | 500,00                     | Kg  | Množstvo               | 500,000            | Litre (pri teplote 20°C) |
| Obchodný názov              | víno2                      |     |                        |                    |                          |
|                             |                            |     |                        |                    |                          |
| Popis produktu              |                            |     |                        |                    |                          |
|                             |                            |     |                        |                    |                          |
| Použité daňové<br>označenie |                            |     |                        |                    |                          |
| Vinársky výrobok            | Operácia s vinárskym výrob | kom |                        |                    |                          |
| Obsah alkoholu              | 15,00                      |     | Kategória vína         | Víno bez CHOP/CHZO | ~                        |
| Označenie pôvodu            |                            |     |                        |                    |                          |
|                             |                            |     |                        |                    |                          |
|                             |                            |     |                        |                    |                          |
| Vinohradnícka zóna          | 1-A                        | *   | l retia krajina pôvodu |                    |                          |
| Dalšie informácie           |                            |     |                        |                    |                          |
|                             |                            |     |                        |                    |                          |
|                             |                            |     |                        |                    |                          |
|                             |                            |     |                        |                    |                          |
|                             |                            |     |                        |                    | Uložiť                   |

Na záložke tovaru sú zobrazené detailné údaje o prepravovanom tovare podľa eSD (IE801). K dispozícii je možnosť zapísať zistené nezrovnalosti – Zistený rozdiel – pričom chýbajúce množstvo sa uvádza so znamienkom "-". V prípade čiastočného odmietnutia je k dispozícii možnosť zapísať odmietnuté množstvo.

| 🖳 Prijatý tovar - 1.                                 |       |
|------------------------------------------------------|-------|
| Tovar Balenie Dôvod odmietnutia                      |       |
| Druh balenia Počet balení Označenie obchodnej známky |       |
| BA - barel 15 obchodná známka                        |       |
|                                                      |       |
|                                                      |       |
|                                                      |       |
|                                                      |       |
|                                                      |       |
|                                                      |       |
|                                                      |       |
|                                                      |       |
|                                                      |       |
|                                                      |       |
|                                                      |       |
|                                                      |       |
|                                                      |       |
|                                                      |       |
|                                                      |       |
| Record: 1 Of 1 D                                     |       |
|                                                      | ) III |
|                                                      | ožiť  |

Na záložke Balenie je uvedený rozpis balenia podľa eSD, s možnosťou detailného zobrazenia zvoleného záznamu pomocou [Otvoriť]:

| 🔡 Balenie                  |                 |  |
|----------------------------|-----------------|--|
|                            |                 |  |
| Druh balenia               | BA - barel      |  |
| Počet balení               | 15              |  |
| Označenie obchodnej známky | obchodná známka |  |
| Informácia o známke        |                 |  |
|                            |                 |  |
|                            |                 |  |
|                            |                 |  |
|                            |                 |  |

Na ďalšej záložke Dôvod odmietnutia:

| 📴 Prijatý tovar - 1.            |                        |                 |
|---------------------------------|------------------------|-----------------|
| Tovar Balenie Dôvod odmietnutia |                        |                 |
| Dôvod odmietnutia               | Dôvod odmietnutia info |                 |
|                                 |                        |                 |
|                                 |                        |                 |
|                                 |                        |                 |
|                                 |                        |                 |
|                                 |                        |                 |
|                                 |                        |                 |
|                                 |                        |                 |
|                                 |                        |                 |
|                                 |                        |                 |
|                                 |                        |                 |
|                                 |                        |                 |
|                                 |                        |                 |
|                                 |                        |                 |
|                                 |                        |                 |
|                                 |                        |                 |
| Record:                         |                        |                 |
|                                 | Nový Zmazať            | <u>O</u> tvoriť |
|                                 | (                      | Uložiť          |

Je možné detailne zapísať dôvod odmietnutia. V prípade viacerých dôvodov bude vytvorený príslušný počet záznamov. K dispozícii je možnosť vytvoriť [Nový] záznam dôvodu odmietnutia, [Zmazať] existujúci záznam, a [Otvoriť] existujúci záznam na zobrazenie detailov alebo modifikáciu.

| 🔜 Dôvod odmietnutia             |                                                                                                    |        |
|---------------------------------|----------------------------------------------------------------------------------------------------|--------|
| Dôvod (<br>Doplnkové informácie | 0 - Iné<br>0 - Iné<br>1 - Prebytok<br>2 - Chýbajúce množstvo<br>3 - Poškodený tovar<br>4 - Poškodená plomba<br>5 - Vykázaný v ECSI (Kontrolnom systéme exportu)<br>6 - One or more body records with incorrect values | Uložiť |

V detailnom zázname sa uvádza dôvod odmietnutia podľa číselníka a prípadné doplnkové informácie.

| 🔜 Dôvod odmietnutia  |                          |        |
|----------------------|--------------------------|--------|
| Dôvod                | 3 - Poškodený tovar      |        |
| Doplnkové informácie | poškodenie, kontaminácia |        |
|                      |                          |        |
|                      |                          | Uložíť |

| Po zápise detailov dôvo         | odu odmietnutia je potrebné záznam [Uložiť]. |     |
|---------------------------------|----------------------------------------------|-----|
| 🔡 Prijatý tovar - 1.            |                                              | ×   |
| Tovar Balenie Dôvod odmietnutia |                                              |     |
| Dôvod odmietnutia               | Dôvod odmietnutia info                       |     |
| 3 - Poškodený tovar             | poškodenie, kontaminácia                     |     |
|                                 |                                              |     |
|                                 |                                              |     |
|                                 |                                              |     |
|                                 |                                              |     |
|                                 |                                              |     |
|                                 |                                              |     |
|                                 |                                              |     |
|                                 |                                              |     |
|                                 |                                              |     |
|                                 |                                              |     |
|                                 |                                              |     |
|                                 |                                              |     |
|                                 |                                              |     |
|                                 |                                              |     |
| Record:                         |                                              |     |
|                                 | Nový Zmazať <u>O</u> tvoriť                  | וֹנ |
|                                 | Uložiť                                       | J   |

| 🖶 Prijatý tovar - 2 | l.                        |      |                         |                       |                          |  |
|---------------------|---------------------------|------|-------------------------|-----------------------|--------------------------|--|
| Tovar Balenie Do    | ôvod odmietnutia          |      |                         |                       |                          |  |
| Kód produktu W300   |                           |      | Zistený rozdiel - úbyto | k -100,000            | Litre (pri teplote 20°C) |  |
| PpKN 2200 0         | 00 00                     |      | Odmietnuté množstv      | <sup>ro</sup> 200,000 | Litre (pri teplote 20°C) |  |
| Hrubá hmotnosť      | 500,00                    | Kg   |                         |                       |                          |  |
| Vlastná hmotnosť    | 500,00                    | Kg   | Množstv                 | o 500,000             | Litre (pri teplote 20°C) |  |
| Obchodný názov      | víno2                     |      |                         |                       |                          |  |
|                     |                           |      |                         |                       |                          |  |
| Popis produktu      |                           |      |                         |                       |                          |  |
|                     |                           |      |                         |                       |                          |  |
| Použité daňové      |                           |      |                         |                       |                          |  |
|                     |                           |      |                         |                       |                          |  |
| Vinarský vyrobok    | Uperácia s vinárským výro | bkom |                         |                       |                          |  |
| Obsah alkoholu      | 15,00                     |      | Kategória vír           | Na Víno bez CHOP/CHZO | ×                        |  |
| Označenie pôvodu    |                           |      |                         |                       |                          |  |
|                     |                           |      |                         |                       |                          |  |
| Vinohradní cka zóna | 1 · A                     | *    | Tretia krajina pôvodu   |                       |                          |  |
| Ďalšie informácie   |                           |      |                         |                       |                          |  |
|                     |                           |      |                         |                       |                          |  |
|                     |                           |      |                         |                       |                          |  |
|                     |                           |      |                         |                       |                          |  |
|                     |                           |      |                         |                       |                          |  |
|                     |                           |      |                         |                       | Uložit                   |  |

Po vyplnení všetkých relevantných údajov k tovaru je potrebné záznam tovaru [Uložiť].

| 🔜 Správa o prijatí   |                          |                       |                      |             |                |          |                            |
|----------------------|--------------------------|-----------------------|----------------------|-------------|----------------|----------|----------------------------|
| Stav prijatia        | Prijatie sčasti odmietnu | ıté                   | ~                    | Dátum prija | atia 30. 7.201 | 0 🔽      |                            |
| Doplnkové informácie | dôvod odmietnutia je p   | oopisany detailnejsie | v ramci jednotlivych | tovarov     |                |          |                            |
| Pora Kód P           | pKN                      | Množstvo              | Obchodný názov       |             | Rozdiel        | množstva | Odmietnuté množstvo        |
| 1 W200 22            | 2000000                  | 200,000               | víno<br>víno2        |             |                | -100 000 | 200.000                    |
|                      |                          |                       |                      |             |                |          |                            |
| Record: 🚺 🚺          | 2 Of 2                   |                       |                      |             |                |          | <u>D</u> tvoriť<br>Odoslať |

Po vyplnení údajov správy o prijatí, vrátane vyplnenia potrebných údajov k tovarom, je možné vyplnenú Správu o prijatí [Odoslať].

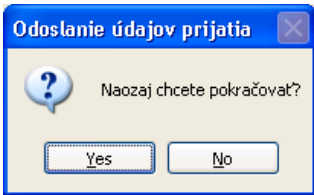

Pre odosielanú správu aplikácia poskytne vytvorenie ZEP:

| 👹 D.Signer/XAdES                                                                                                    |     |
|----------------------------------------------------------------------------------------------------|-----|
| 😺 Dokument nie je podpísaný 🛛 📓 🗙                                                                                                    | 0   |
| IE818 - Správa o                                                                                                    |     |
| IE818 - Správa o prijatí                                                                                                    |     |
| ED818A :<br>ie:Header :<br>ie:MessageSender = ''3006120001''<br>ie:MessageRecipient = ''NDEA.SK''<br>ie:DateOfPreparation = ''0413:50''<br>ie:MessageIdentifier = ''0413:50''<br>ie:MessageIdentifier = ''SKED100401041350017''<br>ie:CorrelationIdentifier = ''105K1003310000000021''<br>ie:Body :<br>ie:AcceptedOrRejectedReportOfReceipt :<br>ie:AcceptedOrRejectedReportOfReceipt :<br>ie:ConsigneeTrader :<br>ie:ConsigneeTrader :<br>ie:TraderName = ''DITEC, a.s.''<br>ie:StreetName = ''Plunárenská''<br>ie:StreetName = ''Plunárenská''<br>ie:StreetName = ''Plunárenská''<br>ie:StreetName = ''Plunárenská''<br>ie:StreetName = ''Plunárenská''<br>ie:StreetName = ''Plunárenská''<br>ie:City = ''Bratsilava''<br>ie:ExciseMovementEaad : |     |
|                                                                                                    | 2   |
| Zalomit text Xml dáta Verifikačné d                                                                                                    | áta |
| Podpísať OK Sto                                                                                                    | mo  |

Po úspešnom vytvorení podpisu

| 👹 D.Signer/XAdES                                                                                                    | X |
|----------------------------------------------------------------------------------------------------|---|
| 🧼 Dokument bol podpísaný 🛛 🔒 🗙                                                                                                    | 0 |
| IE818 - Správa o                                                                                                    |   |
| IE818 · Správa o prijatí                                                                                                    |   |
| ED818A :<br>ie:Header :<br>ie:MessageSender = "3006120001"<br>ie:MessageRecipient = "NDEA.SK"<br>ie:DateOfPreparation = "2010-04-01"<br>ie:TimeOfPreparation = "04:13:50"<br>ie:CorrelationIdentifier = "SKED100401041350017"<br>ie:CorrelationIdentifier = "105K1003310000000021"<br>ie:Body :<br>ie:CoretedOrRejectedReportOfReceipt :<br>ie:Attributes = ""<br>ie:ConsigneeTrader :<br>ie:CroaderName = "DITEC, a.s."<br>ie:StreetName = "Pliparenská"<br>ie:StreetName = "Pliparenská"<br>ie:StreetName = "7/C"<br>ie:Postcode = "821 09"<br>ie:ExciseMovementEaad : |   |
|                                                                                                    |   |
| Zalomiť text Xml dáta Verifikačné dáta                                                                                                    | ] |
| Podpísať OK Storno                                                                                                    |   |

Je možné podpísanú správu odoslať [OK]. Úspešné odoslanie (potvrdenie odoslania do EKR) aplikácia potvrdí

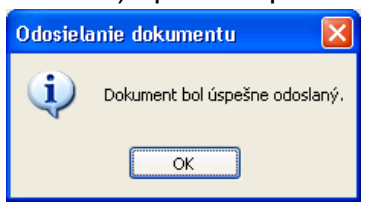

#### 4.2.4. Odoslané správy

Správa o prijatí vytvorená postupom podľa predchádzajúcej kapitoly bola odoslaná ako podanie elektronickej podateľni, k dispozícii bude v prehľade odoslaných dokumentov. Odoslaná správa je **návrhom** Správy o prijatí za príjemcu. Po akceptovaní elektronickou podateľňou (EKR) a spracovaní systémom colnej správy (SysNeD), ak spĺňa formálne náležitosti – bude akceptovaná – SysNeD zabezpečí zaslanie schválenej Správy o prijatí odosielateľovi eSD a ako potvrdenie akceptovania návrhu tiež príjemcovi eSD. **Schválená** Správa o prijatí bude k dispozícii ako prijatá zásielka v prehľade prijatých dokumentov:

| 🔡 Prehľad odoslaných a prija     | atých dokumentov EMCS                                        |                                     |                             |  |  |  |  |
|----------------------------------|--------------------------------------------------------------|-------------------------------------|-----------------------------|--|--|--|--|
| Prehľad odoslaných dokumentov Pr | Prehľad odoslaných dokumentov Prehľad prijatých dokumentov   |                                     |                             |  |  |  |  |
| Dátum od 1. decembra 2010 💌      | Dátum od 1. decembra 2010 💌 do 🛄 30. decembra 2010 💌 Predmet |                                     |                             |  |  |  |  |
| Predmet                          |                                                              |                                     |                             |  |  |  |  |
| Identifikátor zásielky           | Dátum a čas vytvorenia 🗸 👻                                   | Typ zásielky                        |                             |  |  |  |  |
| - Predmet: 10SK1012140000000     | 1132                                                         |                                     |                             |  |  |  |  |
| 101221000095                     | 21.12.2010 02:05:19                                          | IE802 - Pripomienka časového limitu |                             |  |  |  |  |
| 101214002336                     | 14.12.2010 22:08:56                                          | IE801 - Schválený eSD (ver.003)     |                             |  |  |  |  |
| Predmet: 10SK1012140000000       | 1024                                                         |                                     |                             |  |  |  |  |
| 101216000109                     | 16.12.2010 02:11:11                                          | IE802 - Pripomienka časového limitu |                             |  |  |  |  |
| 101214001187                     | 14.12.2010 13:39:10                                          | IE801 - Schválený eSD (ver.003)     |                             |  |  |  |  |
| Predmet: 10SK1012140000000       | 1019                                                         |                                     |                             |  |  |  |  |
| 101221001039                     | 21.12.2010 10:53:18                                          | IE818 - Správa o prijatí            |                             |  |  |  |  |
| 101216000105                     | 16.12.2010 02:11:10                                          | IE802 - Pripomienka časového limitu |                             |  |  |  |  |
| 101214001183                     | 14.12.2010 13:38:11                                          | IE801 - Schválený eSD (ver.003)     |                             |  |  |  |  |
|                                  |                                                              |                                     |                             |  |  |  |  |
|                                  |                                                              |                                     |                             |  |  |  |  |
|                                  |                                                              |                                     |                             |  |  |  |  |
|                                  |                                                              |                                     |                             |  |  |  |  |
|                                  |                                                              |                                     |                             |  |  |  |  |
|                                  |                                                              |                                     |                             |  |  |  |  |
|                                  |                                                              |                                     |                             |  |  |  |  |
|                                  |                                                              |                                     |                             |  |  |  |  |
|                                  |                                                              |                                     |                             |  |  |  |  |
|                                  |                                                              |                                     |                             |  |  |  |  |
|                                  |                                                              |                                     |                             |  |  |  |  |
|                                  |                                                              |                                     |                             |  |  |  |  |
|                                  |                                                              |                                     |                             |  |  |  |  |
| 🚺 🖣 Strana: 1 z 1                |                                                              |                                     |                             |  |  |  |  |
|                                  |                                                              |                                     | História eSD Zobraziť obsah |  |  |  |  |
|                                  |                                                              |                                     |                             |  |  |  |  |

#### V histórii daného eSD:

| 🖶 História eSD                                                              |                                                                          |                                     |  |  |  |  |  |  |
|-----------------------------------------------------------------------------|--------------------------------------------------------------------------|-------------------------------------|--|--|--|--|--|--|
|                                                                             |                                                                          |                                     |  |  |  |  |  |  |
| Referenčné číslo eSD                                                        | D 105K1012140000000019 LRN SKEMCSC10121400004                            |                                     |  |  |  |  |  |  |
| Odosielateľ 520110400046 AGRO - BIO s. r. o., Závadka, Závadka, AB č.s. 142 |                                                                          |                                     |  |  |  |  |  |  |
| Príjemca                                                                    | Príjemca SK52000800031 ACORDeon spol. s r.o., Bratislava, Kopčianska, 14 |                                     |  |  |  |  |  |  |
| Poradové číslo miesta určenia                                               | 1                                                                        | Stav Čiastočne odmietnutý tovar     |  |  |  |  |  |  |
| L                                                                           |                                                                          |                                     |  |  |  |  |  |  |
| L                                                                           |                                                                          | Nacitat zoznam                      |  |  |  |  |  |  |
| Zoznam správ                                                                |                                                                          |                                     |  |  |  |  |  |  |
| Drag a column header here to g                                              | group by that column.                                                    |                                     |  |  |  |  |  |  |
| Identifikátor zásielky 👻                                                    | Dátum a čas vytvorenia                                                   | Typ správy                          |  |  |  |  |  |  |
| 101221001039                                                                | 21.12.2010 10:53:18                                                      | IE818 - Správa o prijatí            |  |  |  |  |  |  |
| 101216000105                                                                | 16.12.2010 02:11:10                                                      | IE802 - Pripomienka časového limitu |  |  |  |  |  |  |
| 101214001183                                                                | 14.12.2010 13:38:11                                                      | IE801 - Schválený eSD (ver.003)     |  |  |  |  |  |  |
|                                                                             |                                                                          |                                     |  |  |  |  |  |  |
|                                                                             |                                                                          | Tlač Zobraziť obsah                 |  |  |  |  |  |  |

Bude na základe novej správy k eSD zobrazovaný príslušný stav eSD – v príklade prezentovanom v predchádzajúcej kapitole bola vytvorená Správa o prijatí s čiastočným odmietnutím tovaru, t.j. aktuálny stav eSD je "Čiastočne odmietnutý tovar".

Platný stav eSD je určený a zobrazovaný na základe prijatých zásielok schválených systémom colnej správy (SysNeD). Príjemcom/odosielateľom tovaru odosielané podania sú považované za návrhy na vytvorenie alebo zmenu stavu eSD. Návrhy budú formálne platné až po schválení systémom colnej správy, ktoré bude prezentované zaslaním schválenej správy pre príslušného (podľa typu a obsahu správu) príjemcu/odosielateľa.

#### 4.2.5. Prehľad odoslaných dokumentov

EKR rozdeľuje samostatne dokumenty odoslané subjektom podateľni – podania, a dokumenty vystavené podateľňou na prevzatie pre subjekt – zásielky.

| Prehľad odoslaných a prijatých dokumentov EMCS<br>Prehľad odoslaných dokumentov Prehľad prijatých dokumentov |         |                 |                 |
|----------------------------------------------------------------------------------------------------|---------|-----------------|-----------------|
| Dátum od 27. marca 2010 💌 do 🗔 1. apríla 2010 💌                                                              | Predmet |                 | <u>N</u> ačítať |
| Drag a column header here to group by that column.                                                           |         |                 |                 |
| Identifikátor pod Dátum a čas prij v Typ podania                                                             | Predmet | Stav podania Po | odal            |
|                                                                                                    |         |                 |                 |
|                                                                                                    |         |                 |                 |
|                                                                                                    |         |                 |                 |
|                                                                                                    |         |                 |                 |
|                                                                                                    |         |                 |                 |
|                                                                                                    |         |                 |                 |
|                                                                                                    |         |                 |                 |
|                                                                                                    |         |                 |                 |
|                                                                                                    |         |                 |                 |
|                                                                                                    |         |                 |                 |
|                                                                                                    |         |                 |                 |
|                                                                                                    |         |                 |                 |
|                                                                                                    |         |                 |                 |
| I Strana: 0 z 0 D                                                                                            |         |                 |                 |
|                                                                                                    |         |                 | <u>D</u> etail  |

V rámci EMCS budú v prehľade odoslaných dokumentov (odoslaných z pohľadu subjektu) k dispozícii dokumenty zaslané subjektom ako návrh na schválenie systému SysNeD. V prehľade je možné obmedziť rozsah zobrazovaných dokumentov na základe dátumu prijatia dokumentu (prijatie EKR) a tiež podľa potreby na základe predmetu. Pomocou [Načítať] sa na základe zvolených kritérií zobrazia dostupné dokumenty z EKR.

| 😸 Načítanie nových informácií |  |
|-------------------------------|--|
| Čaká sa na odpoveď            |  |
| Zrušiť                        |  |

Signalizované je prebiehajúce sťahovanie údajov z EKR.

| 🖶 Prehľad odoslan                                          | Prehľad odoslaných a prijatých dokumentov EMCS |                              |                       |                     |                        |  |  |
|------------------------------------------------------------|------------------------------------------------|------------------------------|-----------------------|---------------------|------------------------|--|--|
| Prehľad odoslaných dokumentov Prehľad prijatých dokumentov |                                                |                              |                       |                     |                        |  |  |
|                                                            |                                                |                              |                       |                     |                        |  |  |
| Dátum od 16. decemt                                        | ora 2010  🔟 2                                  | 1. decembra 2010 💌 🦳 🦳       | redmet                |                     | <u>N</u> ačítať        |  |  |
|                                                            |                                                |                              |                       |                     |                        |  |  |
| Drag a column heade                                        | r here to group by that c                      | olumn.                       |                       |                     |                        |  |  |
| Identifikátor pod                                          | Dátum a čas prij 👻                             | Typ podania                  | Predmet               | Stav podania        | Podal                  |  |  |
| 101221001030                                               | 21.12.2010 10:52:04                            | IE818 - Správa o prijatí     | 10SK10121400000000019 | Prijaté a potvrdené | Ivan Olšina            |  |  |
| 101220001893                                               | 20.12.2010 16:00:20                            | IE815 - Návrh eSD (ver.002)  | SKED 201012201600131  | Prijaté a potvrdené | Ivan Olšina            |  |  |
| 101220001307                                               | 20.12.2010 12:21:56                            | IE815 - Návrh eSD (ver.002)  | SKED 201012201221522  | Prijaté a potvrdené | Ivan Olšina            |  |  |
| 101220001281                                               | 20.12.2010 12:17:04                            | IE815 - Návrh eSD (ver.002)  | SKED 201012201216331  | Prijaté a potvrdené | Ivan Olšina            |  |  |
| 101220001259                                               | 20.12.2010 12:14:46                            | IE815 - Návrh eSD (ver.002)  | SKED 201012201214311  | Prijaté a potvrdené | Ivan Olšina            |  |  |
| 101220001006                                               | 20.12.2010 11:00:42                            | IE813 - Zmena miesta určenia | 10SK10122000000000051 | Prijaté a potvrdené | Ivan Olšina            |  |  |
| 101220000880                                               | 20.12.2010 10:43:09                            | IE815 - Návrh eSD (ver.002)  | SKED 201012201043043  | Prijaté a potvrdené | Ivan Olšina            |  |  |
| 101220000867                                               | 20.12.2010 10:36:37                            | IE815 - Návrh eSD (ver.002)  | SKED 201012201036326  | Prijaté a potvrdené | Ivan Olšina            |  |  |
| 101220000846                                               | 20.12.2010 10:34:49                            | IE815 - Návrh eSD (ver.002)  | SKED 201012201034432  | Prijaté a potvrdené | Ivan Olšina            |  |  |
| 101220000833                                               | 20.12.2010 10:28:50                            | IE815 - Návrh eSD (ver.002)  | SKED 201012201028429  | Prijaté a potvrdené | Ivan Olšina            |  |  |
| 101217001819                                               | 17.12.2010 15:13:36                            | IE815 - Návrh eSD (ver.002)  | SKED 201012171513306  | Prijaté a potvrdené | Ivan Olšina            |  |  |
| 101217001802                                               | 17.12.2010 15:10:20                            | IE815 - Návrh eSD (ver.002)  | SKED201012171510124   | Prijaté a potvrdené | Ivan Olšina            |  |  |
| 101217001662                                               | 17.12.2010 14:38:19                            | IE818 - Správa o prijatí     | 10SK10120200000000020 | Prijaté a potvrdené | Ivan Olšina            |  |  |
| 101217001260                                               | 17.12.2010 11:34:03                            | IE815 - Návrh eSD (ver.002)  | SKED201012171133585   | Prijaté a potvrdené | Ivan Olšina            |  |  |
| 101217001192                                               | 17.12.2010 11:10:58                            | IE815 - Návrh eSD (ver.002)  | SKED201012171110542   | Prijaté a potvrdené | Ivan Olšina            |  |  |
| 101217001168                                               | 17.12.2010 11:08:45                            | IE813 - Zmena miesta určenia | 10SK10121700000000020 | Prijaté a potvrdené | Ivan Olšina            |  |  |
| 101217001132                                               | 17.12.2010 11:03:45                            | IE815 - Návrh eSD (ver.002)  | SKED 201012171103407  | Prijaté a potvrdené | Ivan Olšina            |  |  |
| 101217001093                                               | 17.12.2010 10:51:18                            | IE813 - Zmena miesta určenia | 10SK10121700000000015 | Prijaté a potvrdené | Ivan Olšina            |  |  |
| 101217001004                                               | 17.12.2010 10:39:25                            | IE813 - Zmena miesta určenia | 10SK10121700000000015 | Prijaté a potvrdené | Ivan Olšina            |  |  |
| 101217000987                                               | 17.12.2010 10:36:24                            | IE815 - Návrh eSD (ver.002)  | SKED 201012171036129  | Prijaté a potvrdené | Ivan Olšina            |  |  |
|                                                            |                                                |                              |                       |                     |                        |  |  |
|                                                            |                                                |                              |                       |                     |                        |  |  |
|                                                            |                                                |                              |                       |                     |                        |  |  |
| 4 4 Strana:                                                | 1 2 2                                          |                              |                       |                     |                        |  |  |
| Trana.                                                     |                                                |                              |                       |                     |                        |  |  |
|                                                            |                                                |                              |                       | Ná                  | vrh eSD <u>D</u> etail |  |  |
|                                                            |                                                |                              |                       |                     |                        |  |  |

Načítané dostupné dokumenty sú zobrazené zoradené podľa dátumu a času prijatia. K dispozícii sú údaje:

- Identifikátor podania identifikátor EKR, na základe ktorého je možné identifikovať konkrétne podanie v prípade riešenia technických problémov,
- Dátum a čas prijatia podania,
- Typ podania, aktuálne pre EMCS to bude:
  - ⇒ IE815 Návrh eSD (pred začatím prepravy),
  - $\Rightarrow$  IE813 Zmena miesta určenia,
  - $\Rightarrow$  IE810 Zrušenie eSD,
  - $\Rightarrow$  IE818 Správa o prijatí,
  - ⇒ IE837 Objasnenie omeškania (na základe výzvy pripomienky časového limitu),
- Predmet správy ako predmet sa pre dokumenty EMCS bude uvádzať referenčné číslo odosielateľa pre návrh eSD, resp. pre ostatné ARC – referenčné číslo elektronického sprievodného dokumentu
- Stav podania stav spracovania podateľňou EKR,
- Podal meno osoby podľa certifikátu použitého na elektronický podpis daného podania.

Pre zvolené podanie je k dispozícii detailnejšie zobrazenie pomocou [Detail] – v prípade prijatého a potvrdeného podania bude zobrazený obsah správy, v prípade

odmietnutia podania podateľňou bude zobrazený popis odmietnutia podľa potvrdenky z podateľne.

### 4.2.6. Neprijaté podania

V prípade negatívnej reakcie EKR na podanie (potvrdenka s odmietnutím, resp. chybou) nebude správa poskytnutá na ďalšie spracovanie systému SysNeD. Po identifikácii a odstránení chyby je potrebné vytvoriť a zaslať danú správu znovu. Pre neprijaté podanie je k dispozícii zobrazenie informácií od EKR pomocou [Detail]:

| 🛃 Dôvod nepr     | ijatia 📃 🗖 🔀          |
|------------------|-----------------------|
| Kód              | 8                     |
| Dôvod neprijatia | Neplatná autorizácia. |
|                  | ОК                    |

Bežné príčiny chýb pri spracovaní správ môžu byť (podrobnejšie je diagnostika chýb a nápravné opatrenia v dokumentácii EKR Klient):

- Externý subjekt alebo zodpovedná osoba subjektu nemá požadované oprávnenia, pričom dôvodom môže byť:
  - $\Rightarrow$  Použité bolo nesprávne číslo licencie
    - Pre nápravu je potrebné skontrolovať a opraviť konfiguračné údaje v klientskej aplikácii (vlastná identifikácia)
  - ⇒ Použité číslo licencie je neplatné
    - Pre riešenie problému je potrebné kontaktovať colnú správu.
  - ⇒ Použitý bol certifikát osoby, ktorá nemá oprávnenie zastupovať deklarovaný subjekt
    - Pre riešenie problému kontaktujte colnú správu.

#### 4.2.7. Zobrazenie eSD (IE801)

Pre prijatú zásielku elektronického sprievodného dokumentu je k dispozícii detailné zobrazenie obsahu. Obsah eSD je vzhľadom na jeho komplexnosť rozdelený na viacero záložiek.

| ESD                                  |                         |              |                        |         |
|--------------------------------------|-------------------------|--------------|------------------------|---------|
| Elektronický sprievodný dokument 🛛 🔾 | doslanie Odoslaný tovar | Zabezpečenie | Preprava               |         |
| Referenčné číslo odosieľatela        | SKEMCSC10033100070      |              |                        |         |
| Referenčné číslo eSD                 | 10SK1003310000000016    |              |                        |         |
| Dátum a čas schválenia               | 31. 3.2010 12:16:59     |              |                        |         |
| Dátum a čas začatia prepravy         | 31. 3.2010 12:03:00     |              |                        |         |
|                                      |                         |              |                        |         |
|                                      |                         |              |                        |         |
|                                      |                         |              |                        |         |
|                                      |                         |              |                        |         |
| Dovozná colná deklarácia             |                         | Ce           | ertifikát              |         |
| Číslo SAD                            |                         |              | Referencia             | Popis   |
|                                      |                         |              |                        |         |
|                                      |                         |              |                        |         |
|                                      |                         |              |                        |         |
|                                      |                         |              |                        |         |
|                                      |                         |              |                        |         |
|                                      |                         |              |                        |         |
|                                      |                         |              |                        |         |
| Record: 🚺 🖣 🚺 Of 0                   |                         | R            | Record: 🛛 🖣 👘 Of 0 🕨 🕅 | ]       |
|                                      |                         |              |                        | Otvoriť |
|                                      |                         |              |                        |         |
|                                      |                         |              |                        |         |

Na úvodnej záložke eSD sú k dispozícii hlavičkové údaje:

- Referečné číslo odosielateľa podľa návrhu eSD od odosielateľa,
- Referenčné číslo eSD (ARC),
- Dátum a čas schválenia eSD,
- Dátum a čas začatia prepravy podľa odosielateľa,
- V prípade dovozu budú uvedené referencie na dovozné colné deklarácie,
- V prípade ak sa uplatňujú, budú uvedené referencie na vyžadované certifikáty.

| 🔜 ESD                                                                           |           |
|---------------------------------------------------------------------------------|-----------|
| Elektronický sprievodný dokument Odoslanie Odoslaný tovar Zabezpečenie Preprava |           |
| Príslušný úrad odoslania                                                        |           |
| Kód úradu CZ016200                                                              |           |
| Typ pôvodu odoslania Daňový sklad 💙                                             |           |
| ⊂ Odosielateľ                                                                   |           |
| Registračné číslo CZ10585979300                                                 |           |
| Názov CZ RCT Test 300                                                           |           |
| Ulica Testovací ulička                                                          | Číslo 300 |
| Obec Testovací městečko PSČ 27 300                                              |           |
| Miesto odoslania                                                                |           |
| Registračné číslo CZ10585979320                                                 |           |
| Názov CZ RCT Test 320                                                           |           |
| Ulica Testovací ulička                                                          | Číslo 320 |
| Obec Testovací městečko PSČ 27 320                                              |           |
|                                                                                 |           |
|                                                                                 |           |
|                                                                                 |           |
|                                                                                 |           |
|                                                                                 |           |
|                                                                                 |           |

Na záložke odoslania sú k dispozícii údaje odosielateľa:

- Úrad príslušný podľa príslušnosti odosielateľa (kód úradu je uvádzaný v medzinárodnom formáte KKXXXXX, kde KK je kód krajiny, XXXXXX je lokálny kód úradu),
- Typ pôvodu odoslania (dovoz, preprava z daňového skladu, užívateľský podnik, obchodník s minerálnym olejom alebo podnik na výrobu),
- a následne podľa typu identifikácia odosielateľa a miesta odoslania (v prípade dovozu to bude úrad prepustenia).
| 🔜 ESD                |                     |                     |              |          |                |
|----------------------|---------------------|---------------------|--------------|----------|----------------|
| Elektronický sprievo | odný dokument Odosl | anie Odoslaný tovar | Zabezpečenie | Preprava |                |
| Poradové číslo       | Kód produktu        | PpKN                | Množ         | stvo     | Obchodný názov |
| ▶ 1                  | B000                | 2203000             | 1 15000      | .000     | Bažant         |
|                      |                     |                     |              |          |                |
| Record:              | 1 Of 1 🕨 🚺          | ]                   |              |          |                |
|                      |                     |                     |              |          | <u>tvorit</u>  |
|                      |                     |                     |              |          |                |

Na záložke odoslaného tovaru je zobrazený zoznam odosielaných tovarov. Pre zvolený tovar je k dispozícii detailné zobrazenie pomocou [Ovoriť]:

| 🔡 Odoslaný tovar -          | 1.        |                   |                                     |
|-----------------------------|-----------|-------------------|-------------------------------------|
| Tovar Balenie               |           |                   |                                     |
| Kód produktu B000           |           |                   |                                     |
| PpKN 2203 0                 | 0 01      |                   |                                     |
| Hrubá hmotnosť              | 18 000,00 | Kg                |                                     |
| Vlastná hmotnosť            | 16 500,00 | Kg Množstvo       | 15 000,000 Litre (pri teplote 20°C) |
| Obchodný názov              | Bažant    |                   |                                     |
|                             |           |                   |                                     |
| Popis produktu              |           |                   |                                     |
|                             |           |                   |                                     |
| Použité daňové<br>označenie |           |                   |                                     |
| Obsah alkoholu              | 4,75      | % Veľkosť výrobcu | 6                                   |
| Stupne Plato                | 12        |                   |                                     |
|                             |           |                   |                                     |
|                             |           |                   |                                     |
|                             |           |                   |                                     |
|                             |           |                   |                                     |
|                             |           |                   |                                     |
|                             |           |                   |                                     |
|                             |           |                   |                                     |
|                             |           |                   |                                     |
|                             |           |                   |                                     |

Daný tovar je v rámci eSD identifikovaný aj poradovým číslom. Uvedené poradové číslo je potrebné rovnako uvádzať aj v Správe o prijatí.

Ako identifikačné a popisné údaje prepravovaného tovaru sú použité:

- Kód produktu (podľa medzinárodného číselníka),
- Kód kombinovanej nomenklatúry,
- Hrubá a vlastná hmotnosť,
- Množstvo tovaru v mernej jednotke podľa druhu tovaru,
- Uvedený by mal byť obchodný názov a môže byť uvedený aj bližší popis produktu,
- V prípade niektorých druhov daní môže byť uvedené daňové označenie (kontrolné známky),
- a následne ďalšie atribúty zodpovedajúce druhu dane:
  - $\Rightarrow$  Hustota pre minerálne oleje,
  - $\Rightarrow$  Obsah alkoholu pre lieh, víno a pivo,
  - $\Rightarrow$  Stupne Plato pre pivo,
  - $\Rightarrow$  Veľkosť výrobcu,
  - $\Rightarrow$  Údaje o pôvode a spôsobe spracovania vína.

| 🖶 Odoslaný tovar - 1.             |              |                            |
|-----------------------------------|--------------|----------------------------|
| Tovar Balenie                     |              |                            |
| Druh balenia                      | Počet balení | Označenie obchodnej známky |
| BO - flaša, nechránená, valcovitá | 30000        | 46498                      |
|                                   |              |                            |
|                                   |              |                            |
|                                   |              |                            |
|                                   |              |                            |
|                                   |              |                            |
|                                   |              |                            |
|                                   |              |                            |
|                                   |              |                            |
|                                   |              |                            |
|                                   |              |                            |
|                                   |              |                            |
|                                   |              |                            |
|                                   |              |                            |
|                                   |              |                            |
|                                   |              |                            |
|                                   |              |                            |
| Record:                           |              |                            |
|                                   |              | <u>tvorit</u>              |
|                                   |              |                            |

Na samostatnej záložke je k dispozícii rozpis balenia daného tovaru. Pre zvolený záznam je možné zobraziť detaily pomocou [Otvoriť]:

| 🔡 Balenie                  |                                   |   |
|----------------------------|-----------------------------------|---|
|                            |                                   | 1 |
| Druh balenia               | BO - fľaša, nechránená, valcovitá |   |
| Počet balení               | 30 000                            |   |
| Označenie obchodnej známky | 46498                             |   |
| Informácia o známke        |                                   |   |
|                            |                                   |   |
|                            |                                   |   |
|                            |                                   |   |
|                            |                                   |   |
|                            |                                   |   |

Druh balenia je definovaný podľa číselníka, pre počítateľné druhy balenia bude uvedený počet balení a môžu byť uvedené detaily obchodnej známky balenia.

| 🖶 ESD                            |                          |                        |                 |  |
|----------------------------------|--------------------------|------------------------|-----------------|--|
| Elektronický sprievodný dokument | Odoslanie Odoslaný tovar | Zabezpečenie Preprava  |                 |  |
| Ručí odosielateľ 🔽               | Ručí prepravca           | Ručí vlastník tovaru 📃 | Ručí príjemca 📃 |  |
|                                  |                          |                        |                 |  |
|                                  |                          |                        |                 |  |
|                                  |                          |                        |                 |  |
|                                  |                          |                        |                 |  |
|                                  |                          |                        |                 |  |
|                                  |                          |                        |                 |  |
|                                  |                          |                        |                 |  |
|                                  |                          |                        |                 |  |
|                                  |                          |                        |                 |  |
|                                  |                          |                        |                 |  |
|                                  |                          |                        |                 |  |
|                                  |                          |                        |                 |  |
|                                  |                          |                        |                 |  |
|                                  |                          |                        |                 |  |

Na záložke zabezpečenia eSD je vyznačené ručenie za prepravovaný tovar. V prípade, že bude uvedené ručenie prepravcom a/alebo vlastníkom tovaru, budú uvedené detailne aj ich identifikačné údaje.

| 🖁 ESD                                                                           |  |
|---------------------------------------------------------------------------------|--|
| Elektronický sprievodný dokument Odoslanie Odoslaný tovar Zabezpečenie Preprava |  |
| Preprava Určenie Doprava / Dopravný prostriedok Organizácia dopravy             |  |
|                                                                                 |  |
| Císlo faktúry 2102010                                                           |  |
| Dátum vyhotovenia faktúry 31. 3.2010                                            |  |
| Doba prepravy 16 hodín 💌                                                        |  |
|                                                                                 |  |
|                                                                                 |  |
|                                                                                 |  |
|                                                                                 |  |
|                                                                                 |  |
|                                                                                 |  |
|                                                                                 |  |
|                                                                                 |  |
|                                                                                 |  |
|                                                                                 |  |
|                                                                                 |  |
|                                                                                 |  |
|                                                                                 |  |
|                                                                                 |  |
|                                                                                 |  |
|                                                                                 |  |
|                                                                                 |  |
|                                                                                 |  |
|                                                                                 |  |

Záložka preprava obsahuje parametre prepravy a určenia – je členená na ďalšie samostatné záložky.

Na prvej záložke prepravy sú uvedené základné údaje prepravy:

- Číslo faktúry,
- Môže byť uvedený dátum vystavenia faktúry,
- Predpokladaná doba prepravy.

| 📰 ESD                                                                           |
|---------------------------------------------------------------------------------|
| Elektronický sprievodný dokument Odoslanie Odoslaný tovar Zabezpečenie Preprava |
| Preprava Určenie Doprava / Dopravný prostriedok Organizácia dopravy             |
| Typ miesta určenia Daňový sklad 🛛 👻                                             |
| Príjemca                                                                        |
| Registračné číslo SK52001000103                                                 |
| VAT                                                                             |
| Názov DITEC, a.s.                                                               |
| Ulica Plynárenská Číslo 7/C                                                     |
| Obec Bratsilava PSČ 821 09                                                      |
| Miesto určenia                                                                  |
| Registračné číslo SK52001000104                                                 |
| VAT alebo iný indentifikátor                                                    |
| Názov DITEC, a.s.                                                               |
| Ulica Plynárenská Číslo 7/C                                                     |
| Obec Bratsilava PSČ 821 09                                                      |
|                                                                                 |
|                                                                                 |
|                                                                                 |
|                                                                                 |
|                                                                                 |
|                                                                                 |
|                                                                                 |
|                                                                                 |

Na záložke určenia pre prepravu je definovaný príjemca – podľa typu miesta určenia to bude subjekt a miesto určenia, resp. úrad vývozu, prípadne identifikácia organizácie oslobodenej od dane. V prípade priameho doručenia bude miestom určenia koncový odberateľ.

| ESD                     |                              |                        |                |
|-------------------------|------------------------------|------------------------|----------------|
| ektronický sprievodný ( | dokument Odoslanie Odo       | slaný tovar Zabezpečen | ie Preprava    |
| Preprava Určenie D      | oprava / Dopravný prostriedo | k Organizácia dopravy  |                |
| Dopravný prostriedo     | k Označenie dopr             | avného prostriedku Obc | hodná známka   |
| 3 - Príves              | Tatra                        |                        |                |
|                         |                              |                        |                |
|                         |                              |                        |                |
|                         |                              |                        |                |
|                         |                              |                        |                |
|                         |                              |                        |                |
|                         |                              |                        |                |
|                         |                              |                        |                |
|                         |                              |                        |                |
|                         |                              |                        |                |
|                         |                              |                        |                |
|                         |                              |                        |                |
|                         |                              |                        |                |
|                         |                              |                        |                |
|                         |                              |                        |                |
|                         |                              |                        |                |
|                         |                              |                        |                |
|                         |                              |                        |                |
|                         |                              |                        |                |
| ecora:                  | 1 OF 1 🕨 🕨                   |                        |                |
|                         |                              |                        | <u>O</u> tvori |
|                         |                              |                        |                |

V rámci prepravy na záložke dopravy a dopravných prostriedkov je k dispozícii rozpis dopravných prostriedkov, pričom zvolený záznam je možné zobraziť detailne pomocou [Otvoriť]:

| 🔡 Doprava                        |              | × |
|----------------------------------|--------------|---|
| Dopravný prostriedok             | 3 - Príves 🗸 |   |
| Označenie dopravného prostriedku | Tatra        |   |
| Označenie obchodnej známky       |              |   |
| Doplnkové informácie             |              |   |
| Informácie o obchodnej známke    |              |   |
|                                  |              |   |

Druh dopravného prostriedku je určený podľa číselníka, uvedené bude jeho označenie, a môžu byť uvedené obchodné označenie a k nemu doplnkové informácie.

| ESD        |                                                                      |
|------------|----------------------------------------------------------------------|
| lektronick | ý sprievodný dokument Odoslanie Odoslaný tovar Zabezpečenie Preprava |
| reprava    | Určenie Doprava / Dopravný prostriedok Organizácia dopravy           |
| D          | ruh dopravy 3 - Cestná preprava 🔹                                    |
| Organizá   | icia dopravy Odosielateľ 🔹                                           |
| Prepravca  | 3                                                                    |
| VAT        |                                                                      |
| Názov      | Ρίτο                                                                 |
| Ulica      | Zelená Číslo 16                                                      |
| Obec       | Strážky PSČ 05901                                                    |
|            |                                                                      |
|            |                                                                      |
|            |                                                                      |

V rámci prepravy je na záložke organizácie dopravy zapísaný:

- Druh dopravy podľa číselníka,
- Určenie organizátora dopravy,
- Ak nie je organizátorom dopravy odosielateľ alebo príjemca, budú uvedené identifikačné údaje organizátora dopravy,
- Môžu byť uvedené identifikačné údaje prepravcu.

## 4.2.8. Zobrazenie Zrušenia prepravy (IE810)

| 🔡 Zrušenie prepravy    | ,                                 |   |
|------------------------|-----------------------------------|---|
|                        |                                   |   |
| Referenčné číslo eSD   | 10SK10122000000000107             |   |
| Dátum a čas schválenia | 21.12.2010 11:07:05               |   |
| Dôvod zrušenia         | 2 - Obchodná transakcia prerušená | × |
|                        |                                   |   |

Pre zrušenie prepravy sú k dispozícii informácie o referenčnom čísle eSD (ARC), dôvode zrušenia prepravy podľa číselníka a pre prijaté zásielky dátum a čas schválenia danej operácie v EMCS.

## 4.2.9. Zobrazenie Zmeny miesta určenia (IE813)

Zobrazenie údajov zmeny miesta určenia vychádza z obsahu samotnej správy, ktorá obsahuje údaje o zmenách.

| 🖳 Zmena miesta určenia                                              |  |
|---------------------------------------------------------------------|--|
| Preprava Určenie Doprava / Dopravný prostriedok Organizácia dopravy |  |
| Dátum a čas schválenia prijatia 30. 3.2010 10:08:49                 |  |
| Číslo faktúry (14587 zmena                                          |  |
| Dátum vyhotovenia faktúry 30. 3.2010                                |  |
| Doba prepravy 5 hodín 💙                                             |  |
|                                                                     |  |
|                                                                     |  |
|                                                                     |  |
|                                                                     |  |
|                                                                     |  |
|                                                                     |  |
|                                                                     |  |
|                                                                     |  |
|                                                                     |  |
|                                                                     |  |
|                                                                     |  |
|                                                                     |  |
|                                                                     |  |
|                                                                     |  |
|                                                                     |  |
|                                                                     |  |

Pre zmenu miesta určenia môžu byť na záložke prepravy údaje (ak boli zmenené):

- Dátum a čas schválenia zmeny miesta určenia,
- Číslo faktúry,
- Dátum vyhotovenia faktúry,
- Doba prepravy.

| 🔜 Zmena miesta určenia                                              |  |
|---------------------------------------------------------------------|--|
| Preprava Určenie Doprava / Dopravný prostriedok Organizácia dopravy |  |
| Typ miesta určenia Daňový sklad                                     |  |
| Registračné číslo ATV0010248001                                     |  |
| Názov Wiedemann KG                                                  |  |
| Ulica Carlbergergasse Číslo 21                                      |  |
| Obec Wien PSČ 1230                                                  |  |
| Nové miesto určenia                                                 |  |
| Registračné číslo ATV0010211200                                     |  |
|                                                                     |  |
| Ulica Süßenbrunnerplatz Číslo 8                                     |  |
| Obec Wien PSČ 1220                                                  |  |
|                                                                     |  |
|                                                                     |  |
|                                                                     |  |
|                                                                     |  |
|                                                                     |  |
|                                                                     |  |
|                                                                     |  |

Na záložke určenia budú podľa typu miesta určenia uvedené údaje nového príjemcu a/alebo nového miesta určenia (v prípade vývozu bude miesto určenia úrad vývozu).

|   | Zmena miesta ur  | čenia                        |                        |                 |                 |
|---|------------------|------------------------------|------------------------|-----------------|-----------------|
| ſ | Preprava Určenie | Doprava / Dopravný prostried | ok Organizácia dopravy |                 |                 |
|   | Spôsob naloženia | 1                            | Označenie              | Obchodná známka |                 |
|   |                  |                              |                        |                 |                 |
|   |                  |                              |                        |                 |                 |
|   |                  |                              |                        |                 |                 |
|   |                  |                              |                        |                 |                 |
|   |                  |                              |                        |                 |                 |
|   |                  |                              |                        |                 |                 |
|   |                  |                              |                        |                 |                 |
|   |                  |                              |                        |                 |                 |
|   |                  |                              |                        |                 |                 |
|   |                  |                              |                        |                 |                 |
|   |                  |                              |                        |                 |                 |
|   |                  |                              |                        |                 |                 |
|   |                  |                              |                        |                 |                 |
|   |                  |                              |                        |                 |                 |
|   | Record:          | 0 of 0 🕨 💵                   |                        |                 |                 |
|   |                  |                              |                        |                 | <u>O</u> tvoriť |
| Ľ |                  |                              |                        |                 |                 |
|   |                  |                              |                        |                 |                 |

Na záložke dopravy a dopravných prostriedkov bude v prípade zmeny nový zoznam dopravných prostriedkov (viď. Zobrazenie eSD IE801). Zvolený záznam je možné zobraziť detailne pomocou [Otvoriť].

| 🔡 Zmena miesta urò | ženia –                                            |  |
|--------------------|----------------------------------------------------|--|
| Preprava Určenie   | Doprava / Dopravný prostriedok Organizácia dopravy |  |
| Druh dopravy       | 0 - Iné 💌                                          |  |
|                    |                                                    |  |
|                    |                                                    |  |
|                    |                                                    |  |
|                    |                                                    |  |
|                    |                                                    |  |
|                    |                                                    |  |
|                    |                                                    |  |
|                    |                                                    |  |
|                    |                                                    |  |
|                    |                                                    |  |
|                    |                                                    |  |
|                    |                                                    |  |
|                    |                                                    |  |
|                    |                                                    |  |
|                    |                                                    |  |
|                    |                                                    |  |

Na záložke organizácie dopravy bude v prípade zmeny zapísaný (viď. Zobrazenie eSD IE801):

- Druh dopravy podľa číselníka,
- Určenie organizátora dopravy,
- Ak nie je organizátorom dopravy odosielateľ alebo príjemca, budú uvedené identifikačné údaje organizátora dopravy,
- Môžu byť uvedené identifikačné údaje prepravcu.

# 4.2.10. Zobrazenie Správy o prijatí (IE818)

Zobrazenie údajov správy o prijatí vychádza len z obsahu samotnej správy, ktorá obsahuje len relevantné údaje prijatia.

| 🖩 Správa o prijatí                                                      |   |
|-------------------------------------------------------------------------|---|
| Správa o prijatí Prijatý tovar                                          |   |
| - Elektronický sprievodný dokument                                      |   |
| Referenčné číslo eSD 10SK1003310000000016 Poradové číslo prepravy 1     |   |
| Úrad určenia SK520000 Schválené 31. 3.2010 12:22:55                     |   |
| Prijatie                                                                |   |
| Stav prijatia Prijatie čiastočne odmietnuté V Dátum prijatia 31. 3.2010 |   |
| DopInkové informácie                                                    |   |
|                                                                         |   |
| C Príjemca                                                              |   |
| Identifikátor SK52001000103                                             |   |
| Názov DITEC, a.s.                                                       |   |
| Ulica Plynárenská Číslo 7/C                                             |   |
| Obec Bratsilava PSČ 821 09                                              |   |
| - Miesto určenia                                                        | = |
| Identifikátor SK52001000104                                             |   |
| Názov DITEC, a.s.                                                       |   |
| Ulica Plynárenská Číslo 7/C                                             |   |
| Obec Bratsilava PSČ 821 09                                              |   |
|                                                                         |   |
|                                                                         |   |
|                                                                         |   |
|                                                                         |   |
|                                                                         |   |
|                                                                         |   |

Na úvodnej záložke správy o prijatí sú uvedené údaje:

- Referenčné číslo eSD (ARC) a poradové číslo prepravy (podľa prípadných zmien miesta určenia), ku ktorým sa daná Správa o prijatí vzťahuje,
- Príslušný úrad určenia (podľa príjemcu, resp. miesta určenia),
- Dátum a čas schválenia Správy o prijatí,
- Celkový stav prijatia, dátum prijatia príjemcom a prípadné doplnkové informácie k stavu prijatia,
- Identifikačné údaje príjemcu a prípadne miesta určenia podľa typu miesta určenia (v prípade vývozu môže skutočného príjemcu zastupovať odosielateľ alebo špeditér).

| 🔜 Správa o prijatí           |              |                      |                     |
|------------------------------|--------------|----------------------|---------------------|
| Správa o prijatí Prijatý tov | ar           |                      |                     |
| Tovar                        |              |                      |                     |
| Poradové číslo               | Kód produktu | Rozdiel množstva     | Odmietnuté množstvo |
| 1                            | B000         | 8 000,000            | 7 000,000           |
|                              |              |                      |                     |
|                              |              |                      |                     |
|                              |              |                      |                     |
|                              |              |                      |                     |
|                              |              |                      |                     |
|                              |              |                      |                     |
| Record: 🚺 🔹 1                | Of 1 🕨 🚺     |                      |                     |
| Dôvod odmietnutia            |              |                      |                     |
| Dôvod odmietnutia            |              | DopInkové informácie | 1                   |
| 2 - Chýbajúce množstvo       |              |                      |                     |
|                              |              |                      |                     |
|                              |              |                      |                     |
|                              |              |                      |                     |
| Record:                      | 0f 1         |                      |                     |
|                              |              |                      |                     |
| Doplnkové informácie         |              |                      |                     |
|                              |              |                      |                     |
|                              |              |                      |                     |
|                              |              |                      |                     |
|                              |              |                      |                     |
|                              |              |                      |                     |

Na záložke prijatého tovaru budú uvedené len tovary, ku ktorým boli evidované nezrovnalosti alebo pre ktoré bolo zapísané čiastočné odmietnutie alebo dôvod odmietnutia. Detaily dôvodu odmietnutia sú zobrazované pre zvolený tovar v zozname tovarov.

## 4.2.11. Zobrazenie upozornenia na omeškanie (IE802)

V prípade omeškania vystavenia správy o prijatí pre dané eSD (na základe predpokladaného termínu prijatia) bude v rámci EMCS doručené príjemcovi aj odosielateľovi upozornenie na omeškanie.

| 🔡 Upozornenie na omeška | nie                                   |                           |
|-------------------------|---------------------------------------|---------------------------|
| Beferenčné číslo eSD    | 105K1007160000000029                  | Poradové číslo prepravu 1 |
| Dátum a čas vustavenia  | 18 7 2010 2:00:30                     |                           |
| Tvo upozornenia         | Omeškanje vustavenja Správu o prijatí |                           |
| Dátum a čas termínu     | 17 7 2010 2:14:52                     |                           |
|                         |                                       |                           |
|                         |                                       |                           |
|                         |                                       |                           |
|                         |                                       |                           |

Upozornenie obsahuje základné údaje vzťahujúce sa k danému eSD – referenčné číslo, poradové číslo prepravy, typ upozornenia a termín, v ktorom bola očakávaná správa o prijatí. Zobrazovaný je aj dátum a čas vystavenia upozornenia na omeškanie.

Aktuálny stav daného eSD je možné zistiť v rámci prehľadu prijatých dokumentov použitím [História eSD] pre upozornenie na omeškanie – ktorá zobrazí detailnú históriu správ a stav daného eSD.

#### 4.2.12. Zobrazenie potvrdenia schválenia vývozu (IE829)

V prípade, ak je typom miesta určenia v aktuálnej preprave vývoz a úrad vývozu tento vývoz schválil, odosielateľovi eSD je doručené potvrdenie schválenia vývozu.

| 🖶 Potvrdenie schválenia vývo      | zu                   |                           |  |
|-----------------------------------|----------------------|---------------------------|--|
|                                   |                      |                           |  |
| Referenčné číslo eSD              | 10SK1012010000000051 | Poradové číslo prepravy 1 |  |
| Dátum a čas vystavenia            | 16.12.2010 17:49:28  |                           |  |
| Dátum a čas schválenia            | 16.12.2010 0:00:00   |                           |  |
| Referencia SAD/MRN                | SAD 1214             |                           |  |
| ⊂ Schválil                        |                      |                           |  |
| Úrad vývozu                       | SK516100             |                           |  |
| Identifikácia úradníka            |                      |                           |  |
| Dátum schválenia                  | : :                  |                           |  |
| Úrad určenia - vývoz              |                      |                           |  |
| SK566400                          |                      |                           |  |
| Príjemca/špeditér                 |                      |                           |  |
| prijemca SK 0112-3, mesto, uuu 45 |                      |                           |  |
|                                   |                      |                           |  |

Potvrdenie obsahuje základné údaje vzťahujúce sa k danému eSD – referenčné číslo, poradové číslo prepravy, dátum a čas vystavenia potvrdenia, dátum a čas schválenia vývozu a referenciu na príslušné SAD/MRN. Zobrazované sú aj údaje vzťahujúce sa k schváleniu vývozu – úrad, ktorý vývoz schválil, identifikácia úradníka a dátum schválenia a tiež údaje zadaného úradu určenia – vývozu a príjemcu/ špeditéra.

## 4.2.13. Zobrazenie zamietnutia vývozu (IE839)

V prípade, ak je typom miesta určenia v aktuálnej preprave vývoz a úrad vývozu tento vývoz zamietol, odosielateľovi eSD je doručené zamietnutie vývozu.

| 🔡 Zamietnutie vývozu                                                                                                |                       |                         |                                         |  |
|----------------------------------------------------------------------------------------------------|-----------------------|-------------------------|-----------------------------------------|--|
| Referenčné číslo eSD                                                                                                | 10SK10121700000000041 | Poradové číslo prepravy | 1                                       |  |
| Dátum a čas vystavenia                                                                                              | 17. 12. 2010 11:37:05 |                         |                                         |  |
| Referencia SAD/MRN                                                                                                  | SAD ZAM1217-3         | Referencia LRN          |                                         |  |
| Dátum a čas zamietnutia                                                                                             | 17.12.2010 11:37:04   | Dôvod zamietnutia       | Obsah eSD nezodpovedá údajom vývozu 🛛 💌 |  |
| Urad určenia - vývoz<br>SK524200<br>Príjemca/špeditér<br>vyvoz od SPDKlienta 2, aaaa, aaa 4<br>Zoznam nezrovnalostí | k                     |                         |                                         |  |
| Poradové číslo tovaru                                                                                               |                       | Nezrovnalosť            |                                         |  |
| 1                                                                                                    |                       | 1 - Neznáme referenč    | né číslo eSD                            |  |
| 2                                                                                                    |                       | 3 - Tovarová položka    | sa nenachádza v SAD                     |  |
|                                                                                                    |                       |                         |                                         |  |

Zamietnutie obsahuje základné údaje vzťahujúce sa k danému eSD – referenčné číslo, poradové číslo prepravy, dátum a čas vystavenia správy o zamietnutí, dátum a čas zamietnutia, referenciu na príslušné SAD/MRN, resp. referenciu na LRN. Zobrazované sú aj údaje vzťahujúce sa k zamietnutiu vývozu - dátum a čas zamietnutia, dôvod zamietnutia a tiež údaje identifikujúce úrad určenia – vývozu a príjemcu/ špeditéra. Ak je dôvodom zamietnutia nekonzistencia tovarových položiek v eSD voči údajom v colnej deklarácii, zobrazuje sa aj zoznam nezrovnalostí pre tovarové položky.

## 4.2.14. Zobrazenie objasnenia omeškania (IE837)

Na základe upozornenia na omeškanie zasiela príjemca alebo odosielateľ objasnenie omeškania prijatia. Systém colnej správy potvrdzuje prijatie objasnenia spätným zaslaním správy.

| 🔡 Objasnenie omeškania d                     | oručenia                                   |                           |  |
|----------------------------------------------|--------------------------------------------|---------------------------|--|
| Referenčné číslo eSD<br>Dátum a čas prijatia | 105K1007220000000020<br>30. 7.2010 1:01:39 | Poradové číslo prepravy 1 |  |
| Dôvod omeškania                              | 4 - Zlé klimatické podmienky               | ~                         |  |
| Doplnkové informácie                         | prší                                       |                           |  |
|                                              |                                            |                           |  |
|                                              |                                            |                           |  |
|                                              |                                            |                           |  |

Objasnenie omeškania stručne zobrazuje základné údaje vzťahujúce sa k danému eSD – referenčné číslo, poradové číslo prepravy; dátum a čas prijatia objasnenia; a samotné objasnenie ako dôvod podľa číselníka a prípadné zdôvodňujúce doplnkové informácie, ktoré boli uvedené.

# 4.3. Vytvorenie a správa eSD v roli odosielateľa

### 4.3.1. Sprístupnenie role odosielateľa

| SPD Klient [20100331 prod]                                                                                           |
|----------------------------------------------------------------------------------------------------|
| Elektronická komunikácia<br>Číslo licencie 111111111 Úrad príslušný 5200 ✓ EMCS len prijatie <u>S</u> práva profilov |
| Identifikácia daňového subjektu                                                                                      |
| Názov Subjekt 01                                                                                                    |
| Adresa Obec 01, Ulica 1                                                                                              |
| DIČ 1231231231 Rodné číslo                                                                                           |
| Číslo účtu                                                                                                    |
| Daňový subjekt         520010800018 - MO - Prevádzkovateľ daňového skladu - SK52000800031                            |
|                                                                                                    |
| Odoslané a prijaté dokumenty 🔹                                                                                       |

Po inštalácii aplikácie je prednastavené obmedzenie [EMCS len prijatie], ktoré obmedzí aplikáciou poskytovanú funkčnosť len na operácie pre prijatie tovaru pri preprave v pozastavení dane (EMCS), resp. operácie subjektu v roli príjemcu. Zrušením zaškrtnutia je možné uvoľniť funkčnosť EMCS pre rolu subjektu príjemcu aj odosielateľa.

| 🔡 SPD KU            | ient [20101217 test]                                                                                 | × |
|---------------------|----------------------------------------------------------------------------------------------------|---|
| Elektronic<br>Číslo | ská komunikácia<br>licencie 3006110001 Úrad príslušný 5200 EMCS len prijatie <u>S</u> práva profilov |   |
| Identifikád         | cia daňového subjektu                                                                                |   |
| Názov               | ACORDeon spol. s r.o.                                                                                |   |
| Adresa              | Bratislava, Kopcianska 4                                                                             |   |
| DIČ                 | 0031326862 Rodné číslo                                                                               |   |
| Číslo účtu          |                                                                                                    |   |
| Daňový              | ý subjekt 520011000004 - MD - Obchodník s minerálnym olejom podľa §25a/1                             |   |
|                     | Odoslané a prijaté dokumenty 🔤 🔹 Návrh eSD                                                           |   |

Po uvoľnení funkčnosti pre rolu odosielateľa tovaru v pozastavení dane a oslobodeného od dane v EMCS bude k dispozícii samostatná operácia [Draft eSD] pre vytvorenie návrhu nového eSD.

Vytváranie ďalších správ v rámci životného cyklu eSD bude k dispozícii v detailnom zobrazení histórie daného eSD na základe aktuálneho stavu daného eSD.

## 4.3.2. Vytvorenie návrhu eSD (IE815)

| 🔡 SPD KI            | ient [20101217 test]                                                                                 |
|---------------------|----------------------------------------------------------------------------------------------------|
| Elektronic<br>Číslo | ská komunikácia<br>licencie 3006110001 Úrad príslušný 5200 EMCS len prijatie <u>S</u> práva profilov |
| Identifikád         | cia daňového subjektu                                                                                |
| Názov               | ACORDeon spol. s r.o.                                                                                |
| Adresa              | Bratislava, Kopcianska 4                                                                             |
| DIČ                 | 0031326862 Rodné číslo                                                                               |
| Číslo účtu          |                                                                                                    |
| Daňovj              | ý subjekt 520011000004 · MD · Obchodník s minerálnym olejom podľa §25a/1                             |
|                     | Odoslané a prijaté dokumenty 🔽 Návrh eSD                                                             |

Po zrušení zaškrtnutia obmedzenia [EMCS len prijatie] bude k dispozícii vytváranie nového eSD pomocou [Návrh eSD].

Obsah eSD je vzhľadom na jeho rozsah rozdelený na niekoľko záložiek v členení podľa príbuzných položiek.

# 4.3.2.1. Elektronický sprievodný dokument – základné všeobecné informácie

| 💀 Návrh eSD                                                       |            |              |             |
|-------------------------------------------------------------------|------------|--------------|-------------|
| Elektronický sprievodný dokument 🛛 Odoslanie 🗍 Odoslaný tovar 🗍 Z | Zabezpečen | e Preprava   |             |
|                                                                   |            |              |             |
| Dátum a čas začatia prepravy 21, 12, 2010, 12:04:10               | ÷ ×        |              |             |
|                                                                   |            |              |             |
| Dovozná colná deklarácia                                          |            | Certifikát   |             |
| Číslo colnej deklarácie                                           |            | Referencia   | Popis       |
|                                                                   |            |              |             |
|                                                                   |            |              |             |
|                                                                   |            |              |             |
|                                                                   |            |              |             |
|                                                                   |            |              |             |
|                                                                   |            |              |             |
|                                                                   |            |              |             |
|                                                                   |            |              |             |
|                                                                   |            |              |             |
|                                                                   |            |              |             |
|                                                                   |            |              |             |
|                                                                   |            |              |             |
|                                                                   |            |              |             |
| Record:                                                           |            | Record: Of 0 |             |
| Nová Zmazať                                                       |            |              | Nový Zmazať |
|                                                                   |            |              |             |
|                                                                   |            |              | Odoslať     |

Na prvej záložke "Elektronický sprievodný dokument" sú k dispozícii základné všeobecné údaje:

- Predpokladaný dátum a čas začatia prepravy,
- V prípade dovozu zoznam referencií na dovozné colné deklarácie,
- A ak sa uplatnia zoznam referencií na certifikáty potrebných pre uskutočnenie danej prepravy.

Zápis novej referencie do zoznamu dovozných colných deklarácií je možný pomocou operácie [Nová]:

| 🖶 Dovozná colná deklarácia |        |
|----------------------------|--------|
| Číslo colnej deklarácie    | Uložiť |

Po zápise čísla dovoznej colnej deklarácie je potrebné záznam [Uložiť].

| 💀 Draft eSD                                                               |                  |         |
|---------------------------------------------------------------------------|------------------|---------|
| Elektronický sprievodný dokument 🛛 Odoslanie 📗 Odoslaný tovar 📗 Zabezpeče | enie Preprava    |         |
|                                                                           |                  |         |
| Dátum a čas začatia prepravy 30. 7. 2010 16: 30: 01 🗘 🗸                   |                  |         |
|                                                                           |                  |         |
| Ovozná colná deklarácia                                                   | Certifikát       |         |
| Číslo colnej deklarácie                                                   | Referencia Popis |         |
| 123456                                                                    |                  |         |
|                                                                           |                  |         |
|                                                                           |                  |         |
|                                                                           |                  |         |
|                                                                           |                  |         |
|                                                                           |                  |         |
|                                                                           |                  |         |
|                                                                           |                  |         |
|                                                                           |                  |         |
|                                                                           |                  |         |
|                                                                           |                  |         |
|                                                                           |                  |         |
|                                                                           |                  |         |
| Record: I Of 1                                                            | Record:          |         |
| Nová Zmazať                                                               | Nový Zmaz        | ať      |
|                                                                           |                  |         |
|                                                                           |                  | Odoslať |

V prípade, že preprava je označená ako dovoz a nie je uvedená žiadna colná deklarácia, alebo ak je uvedená dovozná colná deklarácia pričom preprava nie je označená ako dovoz – bude pri zozname dovozných colných deklarácií zobrazené upozornenie na túto nezrovnalosť. V prípade, že systém identifikuje nezrovnalosť v údajoch na záložke, bude nadpis danej záložky zvýraznený červenou farbou. Podobne je realizovaná aj kontrola pravidiel pre vyplnenie ďalších položiek eSD a následné zobrazovanie upozornenia na zistené nezrovnalosti.

Zapísané referencie na dovozné colné deklarácie je možné dvojitým kliknutím otvoriť a upravovať, alebo [Zmazať].

Zápis nového certifikátu je k dispozícii pomocou [Nový]:

| 🖩 Certifikát |        |
|--------------|--------|
| Referencia   |        |
|              |        |
| Popis        |        |
|              |        |
|              |        |
|              | Uložit |

Zapisuje sa referencia na príslušný certifikát (napr. evidenčné číslo, číslo licencie a pod.) a prípadný popis rozsahu daného certifikátu. Po vyplnení údajov je potrebné záznam [Uložiť].

| 🛃 Draft eSD                                                  |                                  |      |
|--------------------------------------------------------------|----------------------------------|------|
| Elektronický sprievodný dokument Odoslanie Odoslaný tovar Za | Zabezpečenie Preprava            |      |
|                                                              |                                  |      |
| Dátum a čas začatia prepravy 30. 7. 2010 16: 30: 01          | ♦ ¥                              |      |
|                                                              |                                  |      |
| Dovozná colná deklarácia                                     | Certifikát                       |      |
| Číslo colnej deklarácie                                      | Referencia Popis                 | 1    |
|                                                              | ▶ lic1234 v plnom rozsahu pre VN | J    |
|                                                              |                                  |      |
|                                                              |                                  |      |
|                                                              |                                  |      |
|                                                              |                                  |      |
|                                                              |                                  |      |
|                                                              |                                  |      |
|                                                              |                                  |      |
|                                                              |                                  |      |
|                                                              |                                  |      |
|                                                              |                                  |      |
|                                                              |                                  |      |
|                                                              |                                  |      |
| Record:                                                      | Record: 1 Of 1                   |      |
| Nová Zmazať                                                  | Nový Zmazať                      | )    |
|                                                              |                                  |      |
|                                                              | Odos                             | ilat |

Zapísané referencie na certifikáty je možné dvojitým kliknutím otvoriť a upravovať, alebo [Zmazať].

| -                                                                               |         |
|---------------------------------------------------------------------------------|---------|
| 🔜 Draft eSD                                                                     |         |
| Elektronický sprievodný dokument Odoslanie Odoslaný tovar Zabezpečenie Preprava |         |
| Príslušný úrad odoslania                                                        |         |
| Kód úradu                                                                       |         |
| Typ pôvodu odoslania Daňový sklad 🛛 👻                                           |         |
| Odosielateľ                                                                     |         |
| Registračné číslo                                                               |         |
| Názov                                                                           |         |
| Ulica Číslo                                                                     |         |
| Obec                                                                            |         |
|                                                                                 |         |
| - Miesto odoslania                                                              |         |
| Registračné číslo                                                               |         |
| Názov                                                                           |         |
| Ulica Číslo                                                                     |         |
| Obec PSČ                                                                        |         |
|                                                                                 |         |
|                                                                                 |         |
|                                                                                 |         |
|                                                                                 |         |
|                                                                                 |         |
|                                                                                 |         |
|                                                                                 | Odoslať |
|                                                                                 |         |

### 4.3.2.2. Odoslanie – pôvod a miesto odoslania

Na ďalšej záložke sú k dispozícii údaje pre identifikáciu pôvodu a miesta odoslania:

- Kód úradu príslušného pre odoslanie/odosielateľa kód úradu je uvádzaný v medzinárodnom formáte KKXXXXX, kde KK je kód krajiny (SK), XXXXXX je lokálny kód úradu (podľa úradu príslušného pre odosielateľa),
- Typ pôvodu odoslania daňový sklad, dovoz, užívateľský podnik, obchodník s minerálnym olejom a podnik na výrobu,
- V prípade prepravy z daňového skladu je potrebné uviesť identifikačné údaje prevádzkovateľa daňového skladu ako odosielateľa a identifikačné údaje príslušného daňového skladu ako miesta odoslania – povinné údaje sú vyznačené tučným písmom,
- V prípade prepravy z užívateľského podniku, od obchodníka s minerálnym olejom alebo z podniku na výrobu sa ako identifikačné údaje odosielateľa uvádzajú údaje príslušného evidovaného daňového subjektu (referencia je evidenčné číslo). Údaje miesta odoslania (prevádzkarne daného subjektu) sú nepovinné, ale pokiaľ budú uvedené, musia byť zadané v rozsahu názov prevádzkarne, ulica, obec a PSČ

| 🔜 Draft eSD                                                                     |         |
|---------------------------------------------------------------------------------|---------|
| Elektronický sprievodný dokument Odoslanie Odoslaný tovar Zabezpečenie Preprava |         |
| Príslušný úrad odoslania                                                        |         |
| Kód úradu                                                                       |         |
|                                                                                 |         |
|                                                                                 |         |
|                                                                                 |         |
|                                                                                 | _       |
| Nazov                                                                           |         |
| Ulica Číslo                                                                     |         |
| Obec PSČ                                                                        |         |
|                                                                                 |         |
| / Úrad odoslania - prepustenie (dovoz)                                          |         |
| Kód úradu                                                                       |         |
|                                                                                 |         |
|                                                                                 |         |
|                                                                                 |         |
|                                                                                 |         |
|                                                                                 |         |
|                                                                                 |         |
|                                                                                 |         |
|                                                                                 |         |
|                                                                                 |         |
|                                                                                 | Odoslať |
|                                                                                 |         |

V prípade dovozu budú uvedené identifikačné údaje príslušného odosielateľa

 prevádzkovateľa daňového skladu alebo registrovaného odosielateľa –
 a kód úradu odoslania, ktorým je úrad prepustenia (kód úradu je uvádzaný v medzinárodnom formáte SKXXXXX).

#### 4.3.2.3. Odosielaný tovar

| 🔜 Draft eSD                                      |                |                       |                             |
|--------------------------------------------------|----------------|-----------------------|-----------------------------|
| 📔 Elektronický sprievodný dokument 📗 Odoslanie 🗍 | Odoslaný tovar | Zabezpečenie Preprava | ]                           |
| Poradové číslo Kód produktu                      | PpKN           | Množstvo              | Obchodný názov              |
|                                                  |                |                       |                             |
|                                                  |                |                       |                             |
|                                                  |                |                       |                             |
|                                                  |                |                       |                             |
|                                                  |                |                       |                             |
|                                                  |                |                       |                             |
|                                                  |                |                       |                             |
|                                                  |                |                       |                             |
|                                                  |                |                       |                             |
|                                                  |                |                       |                             |
|                                                  |                |                       |                             |
|                                                  |                |                       |                             |
|                                                  |                |                       |                             |
|                                                  |                |                       |                             |
|                                                  |                |                       |                             |
|                                                  |                |                       |                             |
|                                                  |                |                       |                             |
|                                                  |                |                       |                             |
| Record:                                          |                |                       |                             |
|                                                  |                |                       | Nový Zmazať <u>O</u> tvoriť |
|                                                  |                |                       | Odoslať                     |

Na záložke odoslaný tovar je k dispozícii zoznam odosielaných tovarov. Zobrazované sú základné údaje: poradové číslo položky, kód produktu (v zmysle číselníka EMCS), kód PpKN, množstvo v mernej jednotke podľa kódu produktu a obchodný názov. Nový záznam je možné vytvoriť pomocou [Nový].

| 🔜 Tovar                       |                    |       |                    |            |
|-------------------------------|--------------------|-------|--------------------|------------|
| Tovar Balenie                 |                    |       |                    |            |
| Kód produktu                  | <br>Množstvo       | 0,000 |                    |            |
| PpKN                          | <br>Hrubá hmotnosť | 0,00  | Kg Vlastná hmotno: | st 0,00 Kg |
| Obchodný názov                |                    |       |                    |            |
| Popis produktu                |                    |       |                    |            |
| Použité daňové 🗖<br>označenie |                    |       |                    |            |
|                               |                    |       |                    |            |
|                               |                    |       |                    |            |
|                               |                    |       |                    |            |
|                               |                    |       |                    |            |
|                               |                    |       |                    |            |
|                               |                    |       |                    |            |
|                               |                    |       |                    |            |
|                               |                    |       |                    | Uložiť     |

Záznam položky tovaru je ďalej členený na záložky detailných údajov tovaru a popisu balenia. Na záložke tovaru sú k dispozícii údaje:

- Kód produktu (zadáva sa výberom s číselníka podľa EMCS),
- Kód PpKN (plný 8 ciferný kód),
- Množstvo tovaru v mernej jednotke podľa kódu produktu (podľa druhu dane),
- Hrubá a Vlastná hmotnosť,
- Uvádza sa obchodný názov a/alebo aj bližší popis produktu,
- V prípade niektorých druhov daní sa uplatňuje daňové označenie (použité kontrolné známky),
- Ďalšie atribúty po zvolení príslušného kódu produktu zodpovedajúce danému druhu dane:
  - $\Rightarrow$  Hustota, pre minerálny olej,
  - $\Rightarrow$  Obsah alkoholu pre lieh, víno a pivo,
  - $\Rightarrow$  Stupne Plato pre pivo,
  - $\Rightarrow$  Veľkosť výrobcu pre pivo a lieh,
- $\Rightarrow$  Ďalšie detailné údaje o pôvode a spôsobe spracovania vína.

Pre výber kódu produktu je k dispozícii výber zo zoznamu pomocou [...]:

| 🔡 Prehľad         | kategórií produktov                                                                                                    |                      | _ 🗆 🛛            |
|-------------------|----------------------------------------------------------------------------------------------------|----------------------|------------------|
| Kategória         | B - Pivo                                                                                                    | 🔽 Len platné záznamy | <u>V</u> yhľadať |
|                   | B - Pivo<br>E - Energetické výrobky<br>I - Medziprodukty<br>S - Etylalkohol a liehoviny<br>T - Tabakové výrobky<br>W - Víno (vrátane fermentovaných nápojov iných ako vín |                      |                  |
| <u> </u> 4 4 Str. | ana: 0 2 0 🕨 🕅                                                                                                    |                      | Vybrať           |

V prehľade na výber kódu produktu je možné zvoliť kategóriu a následne pomocou [Vyhľadať] zobraziť aktuálny zoznam kódov produktov:

| 🔡 Pr     | 🗏 Prehľad kategórií produktov 📃 🗖 🔀 |                                                                                                    |                  |             |                    |                 |                 |           |             |                     |      |                  |
|----------|-------------------------------------|----------------------------------------------------------------------------------------------------|------------------|-------------|--------------------|-----------------|-----------------|-----------|-------------|---------------------|------|------------------|
| ĸ        | lategór                             | ria W - \                                                                                                    | /íno (vrátane fe | ermentovaný | /ch nápojov iných  | ako vín         |                 | ✓         | 🛛 Len platn | ié záznamy          | C    | <u>V</u> yhľadať |
| Kat      | eqória                              |                                                                                                    | Kód 🔺            |             |                    |                 |                 |           |             |                     |      |                  |
|          | % oł                                | bsah a                                                                                                    | Stupne Pl        | Hustota     | MJ                 | Platnosť od     | Platnosť do     | Kategória |             | Nazov               | Kód  | -                |
| <u> </u> | ategóri                             | ia: W                                                                                                    |                  |             |                    |                 |                 |           |             |                     |      |                  |
| =        | Kód:                                | W                                                                                                    |                  | ٧           | /íno (vrátane ferm | entovaných nár  | pojov iných ak  | to vín    |             |                     |      |                  |
|          |                                     |                                                                                                    |                  |             |                    | 01.07.2007      |                 | W         |             | Víno (vrátane ferm. | . W  |                  |
|          | Kód:                                | W200                                                                                                    |                  |             | Tiché víno         |                 |                 |           |             |                     |      |                  |
|          |                                     | <b>~</b>                                                                                                    |                  |             | Litre (pri te      | 22.01.2010      |                 | W         |             | Tiché víno a tiché  | W200 |                  |
| -        | Kód:                                | W200                                                                                                    |                  |             | Tiché víno a tich  | ié fermentované | é nápoje iné al | ko vín    |             |                     |      |                  |
|          |                                     | <ul> <li>Image: A start of the start of the start of</li></ul> |                  |             | Litre (pri te      | 22.01.2010      |                 | W         |             | Tiché víno a tiché  | W200 |                  |
| 5        | Kód:                                | W300                                                                                                    |                  |             | Šumivé víno        |                 |                 |           |             |                     |      |                  |
|          |                                     | <b>~</b>                                                                                                    |                  |             | Litre (pri te      | 22.01.2010      |                 | W         |             | Šumivé víno a šu    | W300 |                  |
| -        | Kód:                                | W300                                                                                                    |                  |             | Šumivé víno a š    | umivé fermento  | vané nápoje ir  | né ako v  |             |                     |      |                  |
|          |                                     | <b>V</b>                                                                                                    |                  |             | Litre (pri te      | 22.01.2010      |                 | W         |             | Šumivé víno a šu…   | W300 |                  |
|          |                                     |                                                                                                    |                  |             |                    |                 |                 |           |             |                     |      |                  |
|          |                                     |                                                                                                    |                  |             |                    |                 |                 |           |             |                     |      |                  |
| 14       | 4 9                                 | itrana:                                                                                                    | 0 2 0            |             |                    |                 |                 |           |             |                     |      |                  |
|          |                                     |                                                                                                    |                  | P 74        |                    |                 |                 |           |             |                     | _    |                  |
|          |                                     |                                                                                                    |                  |             |                    |                 |                 |           |             |                     |      | Vybrať           |
| 1        |                                     |                                                                                                    |                  |             |                    |                 |                 |           |             |                     | _    |                  |

Pre jednotlivé kódy produktov sú zobrazované detailnejšie informácie o príslušnej mernej jednotke a požadovanom uvádzaní ďalších detailov (% obsah alkoholu, stupňov Plato, hustoty). Požadovaný kód produktu je po označení možné [Vybrať].

| 💀 Tovar            |                                       |                |             |                               |         |
|--------------------|---------------------------------------|----------------|-------------|-------------------------------|---------|
| Tovar Balenie      |                                       |                |             |                               |         |
| Kód produktu W30   |                                       | Množstvo       | 0,000       | Litre (pri teplote 20°C)      |         |
| PpKN               |                                       | Hrubá hmotnosť | 0,00        | Kg Vlastná hmotnosť           | 0,00 Kg |
| Obchodný názov     | /                                     |                |             |                               |         |
|                    |                                       |                |             |                               |         |
| Popis produkti     |                                       |                |             |                               |         |
|                    |                                       |                |             |                               |         |
| označenie          | ]                                     |                |             |                               |         |
| Vinársky výrobok   | Operácia s vinárskym výrobł           | tom            |             |                               |         |
| Obsah alkoholu     | 0,00 %                                | \$             | Kategória v | <b>ína</b> Víno bez CHOP/CHZO | *       |
| Označenie pôvodu   | L                                     |                |             |                               |         |
|                    |                                       |                |             |                               |         |
| Vinohradnícka zóna | · · · · · · · · · · · · · · · · · · · | ]              |             |                               |         |
| Ďalšie informácie  |                                       |                |             |                               |         |
|                    |                                       |                |             |                               |         |
|                    |                                       |                |             |                               |         |
|                    |                                       |                |             |                               |         |
|                    |                                       |                |             |                               |         |
|                    |                                       |                |             |                               | Uložiť  |

Na základe zvoleného kódu produktu bude doplnené zadávanie ďalších detailných údajov zodpovedajúcich danej kategórii produktu. V prípade vína sú to okrem obsahu alkoholu aj ďalšie detailné údaje:

- Kategória vína, podľa číselníka EMCS,
- Popisné označenie pôvodu,
- Určenie vinohradníckej zóny,
- V prípade kategórie vína z tretích krajín aj určenie krajiny pôvodu, výberom z číselníka krajín,
- Prípadné ďalšie doplnkové informácie pre opis tovaru,

| 💀 Tovar              |                                             |                             |                              |         |
|----------------------|---------------------------------------------|-----------------------------|------------------------------|---------|
| Tovar Balenie        |                                             |                             |                              |         |
| Kód produktu W300    | Množstvo                                    | 0,000                       | Litre (pri teplote 20°C)     |         |
| РрКМ                 | Hrubá hmotnosť                              | 0,00                        | Kg Vlastná hmotnosť          | 0,00 Kg |
| Obchodnú pázov       |                                             |                             |                              |         |
| oboriodity fideor    |                                             |                             |                              |         |
|                      |                                             |                             |                              |         |
| Popis produktu       |                                             |                             |                              |         |
|                      |                                             |                             |                              |         |
| Použité daňové 📩     |                                             |                             |                              |         |
| označenie 🖵          |                                             |                             |                              |         |
| Vinársky výrobok Ope | arácia s vinárskym výrobkom                 |                             |                              |         |
| Vybrať – Kód –       | Názov                                       |                             |                              |         |
| ▶ 🗹 5                | Výrobok bol alkoholizovaný na destiláciu    |                             |                              |         |
| 0                    | Výrobok neprešiel žiadnou z nasledujúcich   | operácií                    |                              |         |
| 1                    | Výrobok bol obohatený                       |                             |                              |         |
| 2                    | Výrobok bol okysličený                      |                             |                              |         |
| 3                    | Výrobok bol odkysličený                     |                             |                              |         |
| 4                    | Výrobok bol prisladený                      |                             |                              |         |
| 6                    | Výrobok pochádzajúci z inej geografickej o  | iblasti, ako je uvedené v p | opise, bol pridaný k výrobku |         |
| 7                    | Výrobok získaný z inej odrody viniča, ako j | e uvedené v popise, bol p   | ridaný k výrobku             |         |
| Records III          | Wirobok zberanú v inom roku jako je uvedu   | ené v popise, bol pridenú k | vírobku                      |         |
|                      |                                             |                             |                              |         |
|                      |                                             |                             |                              |         |
|                      |                                             |                             |                              |         |
|                      |                                             |                             |                              |         |
|                      |                                             |                             |                              |         |
|                      |                                             |                             |                              |         |
|                      |                                             |                             |                              | Uložiť  |
|                      |                                             |                             |                              |         |

 Na samostatnej vnorenej záložke je ďalej k dispozícii vyznačenie uskutočnených operácií s vinárskym výrobkom (označené riadky sa automaticky presunú na začiatok zoznamu).

Pre účely určenia požadovanej zábezpeky na daň pre prepravu je pre niektoré kategórie potrebné zadať aj ďalšie doplňujúce údaje.

| 🖶 Tovar                       |                                                                                       |                                            |                          |         |
|-------------------------------|---------------------------------------------------------------------------------------|--------------------------------------------|--------------------------|---------|
| Tovar Balenie                 |                                                                                       |                                            |                          |         |
| Kód produktu E420             |                                                                                       | 0,000                                      | Litre (pri teplote 15°C) |         |
| РрКМ                          | Hrubá hmotnosť                                                                        | 0,00                                       | Kg Vlastná hmotnosť      | 0,00 Kg |
| Obchodný názov                |                                                                                       |                                            |                          |         |
| Popis produktu                |                                                                                       |                                            |                          |         |
| Použité daňové 🗖<br>označenie |                                                                                       |                                            |                          |         |
| Hustota                       | 0,00 kg/m <b>3</b> (pri 15°C)                                                         |                                            |                          |         |
| Určenie sadzby dan            | e motorový benzín s biogénnou látkou do ust                                           | anoveného objemu                           | ×                        | •       |
|                               | motorový benzín s biogénnou látkou do us<br>motorový benzín s biogénnou látkou v ustr | tanoveného objemu<br>povenom objeme a viac |                          |         |
|                               | motorovy benzin's biogennoù latkoù v usta                                             | anovenom objeme a viac                     |                          |         |
|                               |                                                                                       |                                            |                          |         |
|                               |                                                                                       |                                            |                          |         |
|                               |                                                                                       |                                            |                          |         |
|                               |                                                                                       |                                            |                          |         |
|                               |                                                                                       |                                            |                          |         |
|                               |                                                                                       |                                            |                          |         |
|                               |                                                                                       |                                            |                          |         |
|                               |                                                                                       |                                            |                          |         |
|                               |                                                                                       |                                            |                          | Uložiť  |

V prípade minerálneho oleja je potrebné určiť typ sadzby dane, ktorá má byť pre daný tovar použitá.

| 🔡 Tovar                        |              |                |       |                     |         |
|--------------------------------|--------------|----------------|-------|---------------------|---------|
| Tovar Balenie                  |              |                |       |                     |         |
| Kód produktu T200              |              | Množstvo       | 0,000 | 1000 kusov          |         |
| PpKN                           |              | Hrubá hmotnosť | 0,00  | Kg Vlastná hmotnosť | 0,00 Kg |
| Obchodný názov                 |              |                |       |                     |         |
| Popis produktu                 |              |                |       |                     |         |
| Použité daňové<br>označenie    |              |                |       |                     |         |
| Index dĺžky cio<br>Počet kov b | jariet 1 💌   |                |       |                     |         |
| Cena ba                        | lenia 0,00 € |                |       |                     |         |
|                                |              |                |       |                     |         |
|                                |              |                |       |                     |         |
|                                |              |                |       |                     |         |
|                                |              |                |       |                     |         |
|                                |              |                |       |                     |         |
|                                |              |                |       |                     | Uložiť  |

V prípade cigariet je pre určenie dane potrebné doplniť údaje o kategórii dĺžky cigariet, počet kusov v balení a cene balenia.

| 🛃 Tovar           |      |                |              |                          |         |
|-------------------|------|----------------|--------------|--------------------------|---------|
| Tovar Balenie     |      |                |              |                          |         |
| Kód produktu 8000 |      | Množstvo       | 0,000        | Litre (pri teplote 20°C) |         |
| PpKN              |      | Hrubá hmotnosť | 0,00         | Kg Vlastná hmotnosť      | 0,00 Kg |
| Obchodný názov    |      |                |              |                          |         |
|                   |      |                |              |                          |         |
| Popis produktu    |      |                |              |                          |         |
| Deužité de Xeuté  |      |                |              |                          |         |
| označenie         |      |                |              |                          |         |
| Obsah alkoholu    | 0,00 | %              | Veľkosť výro | bcu                      | 0 hl    |
| Stupne Plato      | 0,00 |                |              | Znížená sadzba dane [    |         |
|                   |      |                |              |                          |         |
|                   |      |                |              |                          |         |
|                   |      |                |              |                          |         |
|                   |      |                |              |                          |         |
|                   |      |                |              |                          |         |
|                   |      |                |              |                          |         |
|                   |      |                |              |                          |         |
|                   |      |                |              |                          |         |
|                   |      |                |              |                          | Uložiť  |

V prípade piva je k dispozícii možnosť vyznačiť uplatnenie zníženej sadzby dane pre pivo z malého samostatného pivovaru.

| 🔡 Tovar       |              |                            |             |         |
|---------------|--------------|----------------------------|-------------|---------|
| Tovar Balenie |              |                            |             |         |
| Druh balenia  | Počet balení | Označenie obchodnej známky |             |         |
|               |              |                            |             |         |
|               |              |                            |             |         |
|               |              |                            |             |         |
|               |              |                            |             |         |
|               |              |                            |             |         |
|               |              |                            |             |         |
|               |              |                            |             |         |
|               |              |                            |             |         |
|               |              |                            |             |         |
|               |              |                            |             |         |
|               |              |                            |             |         |
|               |              |                            |             |         |
|               |              |                            |             |         |
|               |              |                            |             |         |
|               |              |                            |             |         |
|               |              |                            |             |         |
| Record: Of 0  |              |                            |             |         |
|               |              |                            | Nový Zmazať | Utvoriť |
|               |              |                            | (           | Uložiť  |

Na druhej záložke záznamu tovar je k dispozícii zoznam použitých balení. Nový záznam je možné vytvoriť pomocou [Nový]:

| 🔡 Balenie                                  |     |
|--------------------------------------------|-----|
| Druh balenia                               |     |
| Pocet baleni<br>Označenie obchodnej známky |     |
| Informácia o známke                        |     |
|                                            | žit |

Pre balenie je potrebné vyplniť druh balenia podľa číselníka EMCS a počet použitých balení (ak je podľa typu balenie počítateľné množstvo). Pre balenie je možné uviesť obchodné označenie a prípadne informácie o obchodnom označení.

Zoznam druhov balenia je k dispozícii pomocou [...].

| Č    | íselník 🔹 Druh balenia                        | 🗹 Len pla      | tné záznamy | yhľada      |
|------|-----------------------------------------------|----------------|-------------|-------------|
| Drag | a column header here to group by that column. |                |             |             |
| <ód  | Popis                                         | Spočítateľnosť | Platnosť od | Platnosť do |
| ٩E   | aerosól                                       |                | 22.01.2010  |             |
| ١M   | ampulka, nechránená                           |                | 22.01.2010  |             |
| ۱P   | ampulka, chránená                             |                | 22.01.2010  |             |
| ١T   | rozprašovač                                   |                | 22.01.2010  |             |
| G    | vrece                                         |                | 22.01.2010  |             |
| 3L   | bal, stlačený                                 |                | 22.01.2010  |             |
| 3N   | bal, nestlačený                               |                | 22.01.2010  |             |
| BF   | balón, nechránený                             |                | 22.01.2010  |             |
| BP   | balón, chránený                               |                | 22.01.2010  |             |
| BR   | ţyč                                           |                | 22.01.2010  |             |
| BA   | barel                                         |                | 22.01.2010  |             |
| BZ   | tyče, v balíku/zväzku                         |                | 22.01.2010  |             |
| BK   | kôš                                           |                | 22.01.2010  |             |
| СВ   | pivná prepravka                               |                | 22.01.2010  |             |
| BI   | debna                                         |                | 22.01.2010  |             |
| BD   | doska                                         |                | 22.01.2010  |             |
| BY   | doska, v balíku/zväzku                        |                | 22.01.2010  |             |
| BB   | vreteno                                       |                | 22.01.2010  |             |
| BT   | skrutka                                       |                | 22.01.2010  |             |
| BS   | fľaša, nechránená, hruškovitá                 |                | 22.01.2010  |             |
| BO   | fľaša, nechránená, valcovitá                  |                | 22.01.2010  |             |
| BV   | fľaša, chránená, hruškovitá                   |                | 22.01.2010  |             |
| BQ   | fľaša, chránená, valcovitý                    |                | 22.01.2010  |             |
| BC   | prepravka na fľaše                            | ✓              | 22.01.2010  |             |
| RX   | krabica                                       |                | 22.01.2010  |             |

Výber príslušného druhu balenia je možný po zvolení príslušného riadku použitím [Vybrať].

| 🔡 Balenie                  |                                  |        |
|----------------------------|----------------------------------|--------|
| Druh balenia               | BV - fľaša, chránená, hruškovitá | ]      |
| Počet balení               | 110                              |        |
| Označenie obchodnej známky |                                  | ]      |
| Informácia o známke        |                                  |        |
|                            |                                  | Uložiť |

Zapísaný záznam balenia je potrebné [Uložiť].

| 💀 Tovar                          |              |                            |             |                 |
|----------------------------------|--------------|----------------------------|-------------|-----------------|
| Tovar Balenie                    |              |                            |             |                 |
| Druh balenia                     | Počet balení | Označenie obchodnej známky |             |                 |
| BV - fľaša, chránená, hruškovitá | 110          |                            |             |                 |
|                                  |              |                            |             |                 |
|                                  |              |                            |             |                 |
|                                  |              |                            |             |                 |
|                                  |              |                            |             |                 |
|                                  |              |                            |             |                 |
|                                  |              |                            |             |                 |
|                                  |              |                            |             |                 |
|                                  |              |                            |             |                 |
|                                  |              |                            |             |                 |
|                                  |              |                            |             |                 |
|                                  |              |                            |             |                 |
|                                  |              |                            |             |                 |
|                                  |              |                            |             |                 |
|                                  |              |                            |             |                 |
|                                  |              |                            |             |                 |
| Record: 🚺 🔹 1 Of 1 🕨             |              |                            |             |                 |
|                                  |              |                            | Nový Zmazať | <u>O</u> tvoriť |
|                                  |              |                            | (           | Uložiť          |

Zápis balenia pre tovar je povinný. V zozname balení je možné pridávať nové záznamy pomocou [Nový], označený už zapísaný záznam [Otvoriť] a prípadne nežiaduci záznam [Zmazať].

| 🔡 Tovar                       |                      |                |             |                          |           |
|-------------------------------|----------------------|----------------|-------------|--------------------------|-----------|
| Tovar Balenie                 |                      |                |             |                          |           |
| Kód produktu W30              | 0                    | Množstvo       | 110,000     | Litre (pri teplote 20°C) |           |
| <b>PpKN</b> 2200              | 00 00                | Hrubá hmotnosť | 120,00      | Kg Vlastná hmotnosť      | 110,00 Kg |
| Obchodný názov                | víno                 |                |             |                          |           |
| Popis produktu                |                      |                |             |                          |           |
| Použité daňové 🗖<br>označenie |                      |                |             |                          |           |
| Vinársky výrobok              | Operácia s vinárskym | výrobkom       |             |                          |           |
| Obsah alkoholu                | 18                   | 8,50 %         | Kategória v | ina Vino bez CHOP/CHZO   | ×         |
| Uznačenie pôvodu              |                      |                |             |                          |           |
| Vinohradnícka zóna            | 4 - CII              | ~              |             |                          |           |
| Dalšie informácie             |                      |                |             |                          |           |
|                               |                      |                |             |                          |           |
|                               |                      |                |             |                          | Uložiť    |

Vyplnený detailný záznam odosielaného tovaru je potrebné [Uložiť].

| 💀 Draft eSD          |                   |           |                |            |             |                             |
|----------------------|-------------------|-----------|----------------|------------|-------------|-----------------------------|
| Elektronický sprievo | odný dokument     | Odoslanie | Odoslaný tovar | Zabezpečer | ie Preprava |                             |
| Poradové číslo       | -<br>Kód produktu |           | PnKN           | <br>       | nožstvo     | Obchodný pázov              |
| ▶ 1                  | W300              |           | 2200000        | 0 11       | 0           | víno                        |
|                      |                   |           |                |            |             |                             |
|                      |                   |           |                |            |             |                             |
|                      |                   |           |                |            |             |                             |
|                      |                   |           |                |            |             |                             |
|                      |                   |           |                |            |             |                             |
|                      |                   |           |                |            |             |                             |
|                      |                   |           |                |            |             |                             |
|                      |                   |           |                |            |             |                             |
|                      |                   |           |                |            |             |                             |
|                      |                   |           |                |            |             |                             |
|                      |                   |           |                |            |             |                             |
|                      |                   |           |                |            |             |                             |
|                      |                   |           |                |            |             |                             |
|                      |                   |           |                |            |             |                             |
|                      |                   |           |                |            |             |                             |
|                      |                   |           |                |            |             |                             |
|                      |                   |           |                |            |             |                             |
|                      |                   |           |                |            |             |                             |
|                      |                   |           |                |            |             |                             |
|                      |                   |           |                |            |             |                             |
| Record: 🚺 🔳          | 1 Of 1            |           |                |            |             |                             |
|                      |                   |           |                |            |             | Nový Zmazať <u>O</u> tvoriť |
|                      |                   |           |                |            |             | Odoslať                     |

Uvedenie prepravovaných tovarov je povinné. V zozname tovarov je možné vytvárať [Nový] záznam, existujúci zapísaný záznam [Otvoriť] a podľa potreby dodatočne modifikovať, prípadne nežiaduci záznam [Zmazať].

|         | p                            |                            | ,             |            |                 |         |
|---------|------------------------------|----------------------------|---------------|------------|-----------------|---------|
| 🔛 Dra   | ıft eSD                      |                            |               |            |                 |         |
| Elektro | onický sprievodný dokument 📗 | Odoslanie 🛛 Odoslaný tovar | Zabezpečenie  | Preprava   |                 |         |
|         | Ručí odosielateľ 🔽           | Ručí prepravca 📃           | Ručí vlastník | k tovaru 📃 | Ručí príjemca 📃 |         |
|         |                              |                            |               |            |                 |         |
|         |                              |                            |               |            |                 |         |
|         |                              |                            |               |            |                 |         |
|         |                              |                            |               |            |                 |         |
|         |                              |                            |               |            |                 |         |
|         |                              |                            |               |            |                 |         |
|         |                              |                            |               |            |                 |         |
|         |                              |                            |               |            |                 |         |
|         |                              |                            |               |            |                 |         |
|         |                              |                            |               |            |                 |         |
|         |                              |                            |               |            |                 |         |
|         |                              |                            |               |            |                 |         |
|         |                              |                            |               |            |                 |         |
|         |                              |                            |               |            |                 |         |
|         |                              |                            |               |            |                 |         |
|         |                              |                            |               |            |                 |         |
|         |                              |                            |               |            |                 |         |
|         |                              |                            |               |            |                 | Odoslať |
|         |                              |                            |               |            |                 |         |

# 4.3.2.4. Zabezpečenie prepravy

Na samostatnej záložke je k dispozícii možnosť vyznačiť subjekty, ktoré skladajú zábezpeku pre danú prepravu – v súčasnosti bude podporované len ručenie odosielateľom (v prípade prepravy na daňovom území môže byť povolené ručenie príjemcom).

V prípade, ak by bolo použité ručenie prepravcom alebo vlastníkom tovaru, aplikácia poskytuje položky pre zápis identifikačných údajov príslušného subjektu.
| 😸 Draft eSD                                                                     |         |
|---------------------------------------------------------------------------------|---------|
| Elektronický sprievodný dokument Odoslanie Odoslaný tovar Zabezpečenie Preprava |         |
| Preprava Určenie Doprava / Dopravný prostriedok Organizácia dopravy             |         |
| ðu uv                                                                           |         |
|                                                                                 |         |
| Datum vyhotovenia raktury 30, 7, 2010 🗢 💌                                       |         |
| Doba prepravy 0 hodín 💙                                                         |         |
|                                                                                 |         |
|                                                                                 |         |
|                                                                                 |         |
|                                                                                 |         |
|                                                                                 |         |
|                                                                                 |         |
|                                                                                 |         |
|                                                                                 |         |
|                                                                                 |         |
|                                                                                 |         |
|                                                                                 |         |
|                                                                                 |         |
|                                                                                 |         |
|                                                                                 |         |
|                                                                                 |         |
|                                                                                 |         |
|                                                                                 |         |
| ]                                                                               | Odoslať |
|                                                                                 |         |

#### 4.3.2.5. Preprava, miesto určenia

Na záložke preprava sú v ďalšom detailnejšom členení na vnorené záložky zapisované údaje o preprave, príjemcovi a mieste určenia.

Na záložke preprava sa uvádzajú základné údaje prepravy:

- Číslo faktúry,
- Môže byť uvedený dátum vystavenia faktúry,
- Predpokladaná doba prepravy (výberom je možné určiť dĺžku v hodinách do 24 alebo potom v dňoch).

| 🔡 Draft eSI    | D                                                                    |         |
|----------------|----------------------------------------------------------------------|---------|
| Elektronický   | ý sprievodný dokument Odoslanie Odoslaný tovar Zabezpečenie Preprava |         |
| Preprava 🗍     | Určenie Doprava / Dopravný prostriedok Organizácia dopravy           |         |
| Typ miest      | ta určenia Daňový sklad 🗸 🗸                                          |         |
| - Príjemca     |                                                                      |         |
| Registrač      | čné číslo                                                            |         |
|                | VAT                                                                  |         |
| Názov          |                                                                      |         |
| Ulica          | Číslo                                                                |         |
| Obec           | PSČ                                                                  |         |
| - Miesto určer | nia                                                                  |         |
| Registrač      | čné číslo                                                            |         |
| VAT alebo      | o iný indentifikátor                                                 |         |
| Názov          |                                                                      |         |
| Ulica          | Císlo                                                                |         |
| Obec           | PSC                                                                  |         |
|                |                                                                      |         |
|                |                                                                      |         |
|                |                                                                      |         |
|                |                                                                      |         |
|                |                                                                      |         |
|                |                                                                      |         |
|                |                                                                      |         |
|                |                                                                      | Odoslat |

Na záložke určenie je identifikované miesto určenia pomocou údajov:

- Typ miesta určenia (registrovaný subjekt, príležitostné povolenie, organizácia oslobodená od dane, evidovaný daňový subjekt alebo vývoz; neuvedenie mesta určenia nie je možné uplatniť v podmienkach SK),
- Identifikačné údaje príjemcu a miesta určenia podľa typu miesta určenia:
  - ⇒ V prípade daňového skladu bude ako príjemca uvedený prevádzkovateľ daňového skladu a ako miesto určenia jeho daňový sklad,
  - ⇒ V prípade registrovaného príjemcu bude tento uvedený ako príjemca a je možné uviesť aj adresu miesta určenia,
  - ⇒ V prípade priameho doručenia bude príjemcom registrovaný subjekt a musí byť uvedená adresa miesta určenia,
  - ⇒ V prípade príležitostného príjemcu bude uvedený príležitostný príjemca, pričom ako registračné číslo sa uvedie číslo povolenia,
  - ⇒ V prípade užívateľského podniku, obchodníka s minerálnym olejom alebo podniku na výrobu bude ako príjemca uvedený príslušný evidovaný daňový subjekt, identifikuje sa svojim evidenčným číslom, údaje miesta určenia (prevádzkarne daného subjektu) sú nepovinné, ale pokiaľ budú uvedené, musia byť zadané v rozsahu názov prevádzkarne, ulica, obec a PSČ,

⇒ V prípade organizácie oslobodenej od dane bude ako príjemca uvedený registrovaný subjekt, je možné uviesť miesto určenia a príslušná oslobodená organizácia bude uvedená ako dodatočný príjemca – číslom povolenia a krajinou, ktorá dané povolenie vydala:

| 📰 Draft eSD                                                                     | ×  |
|---------------------------------------------------------------------------------|----|
| Elektronický sprievodný dokument Odoslanie Odoslaný tovar Zabezpečenie Preprava |    |
| Preprava Určenie Doprava / Dopravný prostriedok Organizácia dopravy             |    |
| Typ miesta určenia Drganizácia oslobodená od dane 🔽 🗸                           |    |
|                                                                                 |    |
| Registračné číslo                                                               |    |
| VAT                                                                             |    |
| Názov                                                                           |    |
| Ulica Číslo                                                                     |    |
| Obec PSČ                                                                        |    |
| Miesto určenia                                                                  | ΞĮ |
| Registračné číslo                                                               |    |
| VAT alebo iný indentifikátor                                                    |    |
| Názov                                                                           |    |
| Ulica Číslo                                                                     |    |
| Obec PSČ                                                                        |    |
| │<br>│                                                                          |    |
| Číslo povolenia                                                                 |    |
|                                                                                 |    |
| Krajina                                                                         |    |
|                                                                                 |    |
|                                                                                 |    |
|                                                                                 |    |
| Odoslať                                                                         |    |

⇒ V prípade vývozu bude uvedený príjemca a kód úradu vývozu (kód úradu je uvádzaný v medzinárodnom formáte KKXXXXX):

| 🔡 Draft eSD                                                                     |         |
|---------------------------------------------------------------------------------|---------|
| Elektronický sprievodný dokument Odoslanie Odoslaný tovar Zabezpečenie Preprava |         |
| Preprava Určenie Doprava / Dopravný prostriedok Organizácia dopravy             |         |
| Typ miesta určenia 🕼 yvoz                                                       |         |
| ~ Príjemca                                                                      |         |
| Registračné číslo                                                               |         |
| VAT                                                                             |         |
| Názov                                                                           |         |
| Ulica Číslo                                                                     |         |
| Obec                                                                            |         |
| Úrad určenia - výstup                                                           |         |
| Kód úradu                                                                       |         |
|                                                                                 |         |
|                                                                                 |         |
|                                                                                 |         |
|                                                                                 |         |
|                                                                                 |         |
|                                                                                 |         |
|                                                                                 |         |
|                                                                                 |         |
|                                                                                 |         |
|                                                                                 |         |
|                                                                                 |         |
|                                                                                 | Odoslať |

| -                                | 1 31                       |              |                 |      |                        |
|----------------------------------|----------------------------|--------------|-----------------|------|------------------------|
| 😸 Draft eSD                      |                            |              |                 |      |                        |
| Elektronický sprievodný dokument | Odoslanie 🛛 Odoslaný tovar | Zabezpečenie | Preprava        |      |                        |
| Preprava Určenie Doprava / Do    | pravný prostriedok Organiz | acia dopravy |                 |      |                        |
| Dopravný prostriedok             | Označenie dopravného pros  | triedku      | Obchodná známka |      |                        |
|                                  |                            |              |                 |      |                        |
|                                  |                            |              |                 |      |                        |
|                                  |                            |              |                 |      |                        |
|                                  |                            |              |                 |      |                        |
|                                  |                            |              |                 |      |                        |
|                                  |                            |              |                 |      |                        |
|                                  |                            |              |                 |      |                        |
|                                  |                            |              |                 |      |                        |
|                                  |                            |              |                 |      |                        |
|                                  |                            |              |                 |      |                        |
|                                  |                            |              |                 |      |                        |
|                                  |                            |              |                 |      |                        |
|                                  |                            |              |                 |      |                        |
|                                  |                            |              |                 |      |                        |
|                                  |                            |              |                 |      |                        |
|                                  |                            |              |                 |      |                        |
|                                  |                            |              |                 |      |                        |
|                                  |                            |              |                 |      |                        |
|                                  |                            |              |                 |      |                        |
|                                  |                            |              |                 |      |                        |
| Record: Record: Of 0             |                            |              |                 |      |                        |
|                                  |                            |              |                 | Nový | Zmazať <u>O</u> tvoriť |
|                                  |                            |              |                 |      |                        |
|                                  |                            |              |                 |      | Odoslať                |

Na záložke doprava / dopravný prostriedok:

Bude definovaný zoznam dopravných prostriedkov pre danú prepravu. Nový záznam je možné vytvoriť pomocou [Nový]:

| 🔜 Doprava                        |                              |        |
|----------------------------------|------------------------------|--------|
|                                  |                              |        |
| Dopravný prostriedok             | 1 - Kontajner 🛛 💙            |        |
| Označenie dopravného prostriedku | 1 - Kontajner<br>2 - Vozidlo |        |
| Označenie obchodnej známky       | 3 - Príves                   |        |
| Doplnkové informácie             | 4 - Ťahač                    |        |
|                                  |                              |        |
| Informácie o obchodnej známke    |                              |        |
|                                  |                              |        |
|                                  |                              | Uložíť |

V zázname dopravy je potrebné vyplniť dopravný prostriedok (podľa číselníka EMCS) a označenie dopravného prostriedku pre jeho identifikáciu. Ďalej je možné uviesť obchodné označenie a doplnkové informácie. Po zapísaní údajov je potrebné záznam [Uložiť].

| 🖥 Draft eSD                      |                             |              |                 |             |                 |
|----------------------------------|-----------------------------|--------------|-----------------|-------------|-----------------|
| Elektronický sprievodný dokument | Odoslanie 🛛 Odoslaný tovar  | Zabezpečenie | Preprava        |             |                 |
| Preprava Určenie Doprava / Do    | pravný prostriedok Organiza | ácia dopravy |                 |             |                 |
| Dopravný prostriedok 🚽 👻         | Označenie dopravného prost  | triedku      | Obchodná známka |             | 1               |
| 2 - Vozidlo                      | BA 299 UH                   |              | AA 25           |             |                 |
|                                  |                             |              |                 |             |                 |
|                                  |                             |              |                 |             |                 |
|                                  |                             |              |                 |             |                 |
|                                  |                             |              |                 |             |                 |
|                                  |                             |              |                 |             |                 |
|                                  |                             |              |                 |             |                 |
|                                  |                             |              |                 |             |                 |
|                                  |                             |              |                 |             |                 |
|                                  |                             |              |                 |             |                 |
|                                  |                             |              |                 |             |                 |
|                                  |                             |              |                 |             |                 |
|                                  |                             |              |                 |             |                 |
|                                  |                             |              |                 |             |                 |
|                                  |                             |              |                 |             |                 |
|                                  |                             |              |                 |             |                 |
|                                  |                             |              |                 |             |                 |
| Record: 🚺 🔹 1 Of 1               |                             |              |                 |             |                 |
|                                  |                             |              |                 | Nový Zmazať | <u>O</u> tvoriť |
|                                  |                             |              |                 |             | Odoslat         |

Uvedenie dopravného prostriedku je povinné. V zozname dopravných prostriedkov je možné vytvárať [Nový] záznam, existujúci zapísaný záznam [Otvoriť] a podľa potreby dodatočne modifikovať, prípadne nežiaduci záznam [Zmazať].

| Draft eSD                                                                               |         |
|-----------------------------------------------------------------------------------------|---------|
| ilektronický sprievodný dokument 🛛 Odoslanie 📄 Odoslaný tovar 📄 Zabezpečenie 🛛 Preprava |         |
| Preprava Určenie Doprava / Dopravný prostriedok Organizácia dopravy                     |         |
| Druh dopravy 2 - Železničná preprava 🗸 🗸                                                |         |
| Organizácia dopravy Odosielateľ                                                         |         |
| Prepravca                                                                               |         |
| VAT                                                                                     |         |
| Názov                                                                                   |         |
| Ulica Číslo                                                                             |         |
| Obec PSČ                                                                                |         |
|                                                                                         |         |
|                                                                                         |         |
|                                                                                         |         |
|                                                                                         |         |
|                                                                                         |         |
|                                                                                         |         |
|                                                                                         |         |
|                                                                                         |         |
|                                                                                         |         |
|                                                                                         |         |
|                                                                                         |         |
|                                                                                         |         |
|                                                                                         |         |
|                                                                                         | Odoslať |

Na záložke organizácia dopravy je potrebné určiť:

- Druh dopravy (výberom z číselníka EMCS),
- Organizátora dopravy (výberom z číselníka EMCS),
- Je možné uviesť identifikačné údaje prepravcu.

| 🔜 Draft eSD                                                                     |
|---------------------------------------------------------------------------------|
| Elektronický sprievodný dokument Odoslanie Odoslaný tovar Zabezpečenie Preprava |
| Preprava Určenie Doprava / Dopravný prostriedok Organizácia dopravy             |
| Druh donravu 2. Železničná preprava                                             |
|                                                                                 |
|                                                                                 |
| VAT                                                                             |
| Názov                                                                           |
| Ulica                                                                           |
| Obec                                                                            |
|                                                                                 |
| - Prepravca                                                                     |
|                                                                                 |
| Názov                                                                           |
|                                                                                 |
| Obec                                                                            |
|                                                                                 |
|                                                                                 |
|                                                                                 |
|                                                                                 |
|                                                                                 |
|                                                                                 |
|                                                                                 |
|                                                                                 |
| Odoslať                                                                         |

V prípade, že organizátorom prepravy nie je odosielateľ alebo príjemca – je možné zapísať samostatne aj identifikačné údaje organizátora prepravy.

| 🔜 Draft eSD                                                       |                          |
|-------------------------------------------------------------------|--------------------------|
| Elektronický sprievodný dokument Odoslanie Odoslaný tovar Zabezpo | ečenie Preprava          |
| Dátum a čas začatia prepravy 30. 7.2010 17:24:07 🗘 🔊              |                          |
| Dovozná colná deklarácia                                          | Certifikát               |
| Číslo colnej deklarácie                                           | Referencia Popis         |
| Record: Of 0 Mazat                                                | Record: Of 0 Nový Zmazať |
|                                                                   | Odoslať                  |

### 4.3.2.6. Odoslanie návrhu eSD

Po vyplnení relevantných údajov na všetkých záložkách je možné návrh eSD [Odoslať].

| Draft oSD                                                                       |       |
|---------------------------------------------------------------------------------|-------|
|                                                                                 |       |
| Elektronický sprievodný dokument Udoslanie Udoslaný tovar Zabezpečenie Preprava |       |
| Prislusny urad odoslania                                                        |       |
| Kód úraduQ                                                                      |       |
| Tvo pôvodu odoslania Daňovú sklad                                               |       |
| Odosielateľ                                                                     |       |
| Registračné číslo 🕘                                                             |       |
| Názov                                                                           |       |
| Ulica OČíslo                                                                    |       |
| Obec OF PSČ                                                                     |       |
|                                                                                 |       |
| Miesto odoslania                                                                |       |
| Registračné číslo 🤤 🕒                                                           |       |
| Názov                                                                           |       |
| Ulica Číslo                                                                     |       |
| Obec                                                                            |       |
|                                                                                 |       |
|                                                                                 |       |
|                                                                                 |       |
|                                                                                 |       |
|                                                                                 |       |
|                                                                                 | oslat |

V prípade, že systém identifikuje nezrovnalosť v údajoch na niektorej záložke, bude nadpis danej záložky zvýraznený červenou farbou. Pri položke so zistenou nezrovnalosťou voči pravidlám bude zobrazené upozornenie na túto nezrovnalosť. Ak pri [Odoslať] aplikácia nezistí žiadne nezrovnalosti, vytvorí správu návrhu eSD, ktorú je možné odoslať. Po podpísaní ZEP bude zaslané podanie ako návrh eSD pre systém colnej správy. Po akceptovaní SysNeD odosielateľovi návrh potvrdí spätným zaslaním akceptovaného eSD (IE801).

| 🔜 História eSD                |                            |                          |                       |                          |                       |
|-------------------------------|----------------------------|--------------------------|-----------------------|--------------------------|-----------------------|
| ⊂Odoslanie s eSD              |                            |                          |                       |                          |                       |
| Referenčné číslo eSD          | 10SK1007300000000021       |                          | l                     | LRN SKED2010073015053    | 36307                 |
| Odosielateľ                   | ACORDeon spol. s r.o., Bra | atislava, Kopčianska, 14 |                       |                          |                       |
| Príjemca                      | Subjekt AT, Wien, UlicaAT  | 01                       |                       |                          |                       |
| Poradové číslo miesta určenia | 1                          |                          | 9                     | Stav Preprava akceptovan | á                     |
|                               |                            |                          |                       |                          | Načítať zoznam        |
| -7                            |                            |                          |                       |                          |                       |
| 2.02nam sprav                 |                            |                          |                       |                          |                       |
| Drag a column header here to  | group by that column.      |                          |                       |                          |                       |
| Identifikátor zásielky 🚽      | Dátum a čas vytvorenia     |                          | Typ správy            |                          |                       |
| 100730001184                  | 30.07.2010 15:06:04        |                          | IE801 - eSD (ver.002) |                          |                       |
|                               |                            |                          |                       |                          |                       |
|                               |                            |                          |                       |                          |                       |
|                               |                            |                          |                       |                          |                       |
|                               |                            |                          |                       |                          |                       |
|                               |                            |                          |                       |                          |                       |
|                               |                            |                          |                       |                          |                       |
|                               |                            |                          |                       |                          |                       |
|                               |                            |                          |                       |                          |                       |
|                               |                            |                          |                       |                          |                       |
|                               |                            |                          |                       |                          |                       |
|                               |                            |                          |                       |                          |                       |
|                               |                            |                          |                       |                          |                       |
|                               |                            |                          |                       |                          |                       |
|                               |                            |                          |                       |                          |                       |
|                               |                            |                          |                       |                          |                       |
|                               |                            |                          | ft eSD Zmena mie:     | sta určenia Zrušenie pre | epravu Zobraziť obsab |
|                               |                            |                          |                       |                          |                       |

#### 4.3.3. Vytvorenie návrhu zmeny miesta určenia (IE813)

V prípade, že je eSD v stave Preprava akceptovaná alebo Čiastočne odmietnutý tovar, odosielateľ môže, resp. musí (pre doposlanie neprijatého tovaru) zmeniť miesto určenia prepravy.

Pri zápise zmeny miesta určenia sa zaznamenáva niektorá z nasledujúcich zmien:

- Zmena príjemcu, v návrhu zmeny miesta určenia sa menia údaje príjemcu,
- Zmena len miesta určenia, v návrhu zmeny miesta určenia sa menia údaje miesta určenia.

V rámci zápisu zmeny miesta určenia je možné zmeniť aj niektoré ďalšie parametre prepravy.

| 💀 História eSD                 |                                                   |                                                    |
|--------------------------------|---------------------------------------------------|----------------------------------------------------|
| ⊂ Odoslanie s eSD              |                                                   |                                                    |
| Referenčné číslo eSD           | 105K1007300000000037                              | LRN SKED20100730151121745                          |
| Odosielateľ                    | ACORDeon spol. s r.o., Bratislava, Kopčianska, 14 |                                                    |
| Príjemca                       | "Ranč Andelka", Močenok II, č.d., 725             |                                                    |
| Poradové číslo miesta určenia  | 1                                                 | Stav Čiastočne odmietnutý tovar                    |
|                                |                                                   | Načítať zoznam                                     |
| Zoznam správ                   |                                                   |                                                    |
| Drag a column header here to g | group by that column.                             |                                                    |
| Identifikátor zásielky 👻       | Dátum a čas vytvorenia                            | Typ správy                                         |
| ▶ 100730001239                 | 30.07.2010 15:15:11                               | IE818 - Správa o prijatí                           |
| 100730001197                   | 30.07.2010 15:12:00                               | IE801 - eSD (ver.002)                              |
|                                |                                                   |                                                    |
|                                | (                                                 | Tlač Draft eSD Zmena miesta určenia Zobraziť obsah |

Odosielateľ má v rámci detailného prehľadu stavu eSD k dispozícii operáciu [Zmena miesta určenia].

| 🔡 Zmena miesta určenia                                                                            |         |
|---------------------------------------------------------------------------------------------------|---------|
| Preprava Určenie Doprava / Dopravný prostriedok Organizácia dopravy                               |         |
| Číslo faktúry fa 100330-01<br>Dátum vyhotovenia faktúry 30. 7. 2010 ♥<br>Doba prepravy 17 hodín ♥ |         |
|                                                                                                   |         |
|                                                                                                   |         |
|                                                                                                   |         |
|                                                                                                   | Odoslať |

Formulár pre zápis zmeny miesta určenia obsahuje predvyplnené údaje z poslednej zapísanej prepravy pre dané eSD. Jednotlivé údaje prepravy sú členené na samostatné záložky s údajmi o preprave, príjemcovi a mieste určenia.

| 🔜 Zmena miesta určenia       |                                          |         |
|------------------------------|------------------------------------------|---------|
| Preprava Určenie Doprava / [ | Dopravný prostriedok Organizácia dopravy |         |
| Číslo faktúry                | fa 100330-01 zmena                       |         |
| Dátum vyhotovenia faktúry    | 30. 7. 2010                              |         |
| Doba prepravy                | 9 hodín 💌                                |         |
|                              |                                          |         |
|                              |                                          |         |
|                              |                                          |         |
|                              |                                          |         |
|                              |                                          |         |
|                              |                                          |         |
|                              |                                          |         |
|                              |                                          |         |
|                              |                                          |         |
|                              |                                          |         |
|                              |                                          |         |
|                              |                                          |         |
|                              |                                          |         |
|                              |                                          |         |
|                              | (                                        | Odoslať |

Na záložke prepravy je možné zmeniť údaje:

- Číslo faktúry,
- Dátum vyhotovenia faktúry (nepovinný údaj),
- Doba prepravy (v hodinách alebo v dňoch).

| 🔡 Zmena i    | niesta urče          | nia                                                 |              |            |               |  |
|--------------|----------------------|-----------------------------------------------------|--------------|------------|---------------|--|
| Preprava     | Určenie [            | oprava / Dopravný prostriedok Organizá              | ácia dopravy |            |               |  |
| Typ mie      | esta určenia         | Daňový sklad 🛛 👻                                    |              |            |               |  |
| - Príjemca-  |                      | Daňový sklad<br>Benistrovaný príjemca               |              |            |               |  |
| Registra     | čné číslo Sl         | Príležitostný registrovaný príjemca                 |              |            |               |  |
|              | VAT                  | Vývoz                                               |              |            |               |  |
| Názov        | "Ranč Andelk         | Užívateľský podnik<br>Obchodník s minerálnum oleiom |              |            | X             |  |
| Ulica        | č.d.                 | Podnik na výrobu                                    |              |            | Císlo 725     |  |
| Obec         | Močenok II           |                                                     |              | PSC 951 31 |               |  |
| ← Miesto uri | ćenia<br>• • • • • • | (For economic)                                      |              |            |               |  |
| Kegistra     |                      | (52130800001                                        | 1            |            |               |  |
| VAT ale      | Do iny indentifik    |                                                     |              |            |               |  |
| Nazov        | Kanc Andelk          | a                                                   |              |            | Č(alo 1651/99 |  |
| Olica        | Púchov               |                                                     |              | PSČ 020.01 | 1001700       |  |
| 0000         | 1 donov              |                                                     |              |            |               |  |
|              |                      |                                                     |              |            |               |  |
|              |                      |                                                     |              |            |               |  |
|              |                      |                                                     |              |            |               |  |
|              |                      |                                                     |              |            |               |  |
|              |                      |                                                     |              |            |               |  |
|              |                      |                                                     |              |            |               |  |
|              |                      |                                                     |              |            |               |  |
|              |                      |                                                     |              |            |               |  |

Na záložke určenia je možné zmeniť:

- Typ miesta určenia (registrovaný subjekt, príležitostné povolenie, evidovaný daňový subjekt alebo vývoz),
- Identifikačné údaje príjemcu a miesta určenia podľa typu miesta určenia, resp. kód úradu vývozu (viď. popis prepravy a miesta určenia pri vytváraní návrhu eSD).

|   | Zmena miesta ur  | čenia                          |                     |                 |                 |
|---|------------------|--------------------------------|---------------------|-----------------|-----------------|
|   | Preprava Určenie | Doprava / Dopravný prostriedok | Organizácia dopravy |                 |                 |
|   | Spôsob naloženia | Oz                             | načenie             | Obchodná známka |                 |
|   | 1 - Kontajner    | K0                             | 01                  |                 |                 |
|   |                  |                                |                     |                 |                 |
|   |                  |                                |                     |                 |                 |
|   |                  |                                |                     |                 |                 |
|   |                  |                                |                     |                 |                 |
|   |                  |                                |                     |                 |                 |
|   |                  |                                |                     |                 |                 |
|   |                  |                                |                     |                 |                 |
|   |                  |                                |                     |                 |                 |
|   |                  |                                |                     |                 |                 |
|   |                  |                                |                     |                 |                 |
|   |                  |                                |                     |                 |                 |
|   |                  |                                |                     |                 |                 |
|   |                  |                                |                     |                 |                 |
|   |                  |                                |                     |                 |                 |
|   |                  |                                |                     |                 |                 |
|   | Record: 🚺 🖣      | 1 Of 1 🕨 🚺                     |                     |                 |                 |
|   |                  |                                |                     | Nový Zmazať     | <u>O</u> tvoriť |
| ľ |                  |                                |                     | (               | Odoslať         |

Na záložke dopravy a dopravných prostriedkov je možné doplniť, zmazať alebo modifikovať záznamy dopravných prostriedkov (viď. popis prepravy a miesta určenia pri vytváraní návrhu eSD).

| 🔜 Zmena miesta určenia                                              |         |
|---------------------------------------------------------------------|---------|
| Preprava Určenie Doprava / Dopravný prostriedok Organizácia dopravy |         |
| Druh dopravy 2 - Železničná preprava 💌                              |         |
| Organizácia dopravy Ddosielateľ 🛛                                   |         |
| Prepravca                                                           |         |
| VAT                                                                 |         |
| Názov                                                               |         |
| Ulica                                                               |         |
| Obec                                                                |         |
|                                                                     |         |
|                                                                     |         |
|                                                                     |         |
|                                                                     |         |
|                                                                     |         |
|                                                                     |         |
|                                                                     |         |
|                                                                     |         |
|                                                                     |         |
|                                                                     |         |
|                                                                     |         |
|                                                                     |         |
|                                                                     |         |
|                                                                     | Odoslať |

Na záložke organizácie dopravy je možné zmeniť:

- Druh dopravy podľa číselníka,
- Určenie organizátora dopravy,
- Identifikačné údaje organizátora dopravy, ak nie je zvoleným organizátorom dopravy odosielateľ alebo príjemca,
- Identifikačné údaje prepravcu.

Po vyplnení údajov týkajúcich sa nového miesta určenia je možné vyplnený návrh zmeny miesta určenia [Odoslať].

Po podpísaní ZEP bude zaslané podanie ako návrh zmeny miesta určenia pre systém colnej správy. Po akceptovaní SysNeD odosielateľovi návrh potvrdí spätným zaslaním akceptovanej zmeny miesta určenia (IE813).

| 🔜 História eSD                |                                         |                                               |
|-------------------------------|-----------------------------------------|-----------------------------------------------|
| ⊂Odoslanie s eSD              |                                         |                                               |
| Referenčné číslo eSD          | 10SK1007300000000037                    | LRN SKED20100730151121745                     |
| Odosielateľ                   | ACORDeon spol. s r.o., Bratislava, Kopó | Sianska, 14                                   |
| Príjemca                      | Robert Katona, Biskupice, Biskupická,   | 174                                           |
| Poradové číslo miesta určenia | 2                                       | Stav Čiastočne odmietnutý tovar               |
|                               |                                         |                                               |
|                               |                                         |                                               |
|                               |                                         |                                               |
| Drag a column header here to  | group by that column.                   |                                               |
| Identifikátor zásielky 🚽      | Dátum a čas vytvorenia                  | Typ správy                                    |
| 100730001346                  | 30.07.2010 16:14:59                     | IE813 - Zmena miesta určenia                  |
| 100730001239                  | 30.07.2010 15:15:11                     | IE818 - Správa o prijatí                      |
| 100730001197                  | 30.07.2010 15:12:00                     | IE801 - eSD (ver.002)                         |
|                               |                                         |                                               |
|                               |                                         |                                               |
|                               |                                         |                                               |
|                               |                                         |                                               |
|                               |                                         |                                               |
|                               |                                         |                                               |
|                               |                                         |                                               |
|                               |                                         |                                               |
|                               |                                         |                                               |
|                               |                                         |                                               |
|                               |                                         |                                               |
|                               |                                         |                                               |
|                               |                                         |                                               |
|                               |                                         |                                               |
|                               |                                         |                                               |
|                               |                                         | Uratt eSU Zmena miesta určenia Zobraziť obsah |

# 4.3.4. Vytvorenie návrhu zrušenia prepravy (IE810)

V prípade, že tovar neopustil priestory odosielateľa a existuje dôvod na neuskutočnenie prepravy, odosielateľ môže použiť zrušenie prepravy.

| 🔡 História eSD                           |                                                   |                                                                 |
|------------------------------------------|---------------------------------------------------|-----------------------------------------------------------------|
| ⊂ Odoslanie s eSD                        |                                                   |                                                                 |
| Referenčné číslo eSD                     | 10SK1007220000000035                              | LRN SKED20100722145543164                                       |
| Odosielateľ <i>i</i>                     | ACORDeon spol. s r.o., Bratislava, Kopčianska, 14 |                                                                 |
| Príjemca (                               | "Ranč Andelka", Močenok II, č.d., 725             |                                                                 |
| Poradové číslo miesta určenia            | 1                                                 | Stav Preprava akceptovaná                                       |
| L. L. L. L. L. L. L. L. L. L. L. L. L. L |                                                   | Mažûrî aranam                                                   |
| 7                                        |                                                   | Nacital 2021am                                                  |
| Zoznam sprav                             |                                                   |                                                                 |
| Drag a column header here to g           | roup by that column.                              |                                                                 |
| Identifikátor zásielky 🚽 👻               | Dátum a čas vytvorenia                            | Typ správy                                                      |
| 100725000004                             | 25.07.2010 02:06:00                               | IE802 - Pripomienka časového limitu                             |
| 100722000868                             | 22.07.2010 14:56:28                               | IE801 - eSD (ver.002)                                           |
|                                          |                                                   |                                                                 |
|                                          | Draft eSD Zmena miesta u                          | určenia) Zrušenie prepravy Objasnenie omeškania) Zobraziť obsah |

V rámci detailného prehľadu stavu eSD, ak je preprava v stave akceptovaná, bude k dispozícii operácia pre [Zrušenie prepravy].

| 🔡 Zrušenie prep | pravy                                                                        |         |
|-----------------|------------------------------------------------------------------------------|---------|
|                 |                                                                              |         |
| Dôvod zrušenia  | 0-Iné 💙                                                                      |         |
|                 | 1 - Preklep                                                                  |         |
|                 | 2 - Obchodná transakcia prerušená                                            |         |
|                 | 3 - Duplikát e-AAD (elektronického administratívneho sprievodného dokumentu) |         |
|                 | 4 - Preprava sa nezačala v deň odoslania                                     | Odoslať |
|                 | 0 · Iné                                                                      |         |

V rámci zrušenia prepravy sa uvádza len dôvod zrušenia výberom z číselníka.

Po zvolení relevantného dôvodu zrušenia je potrebné návrh zrušenia prepravy [Odoslať].

Po podpísaní ZEP bude zaslané podanie ako návrh pre systém colnej správy. Po akceptovaní SysNeD odosielateľovi návrh potvrdí spätným zaslaním akceptovaného zrušenia prepravy (IE810).

| 😬 História eSD                |                                         |                                     |
|-------------------------------|-----------------------------------------|-------------------------------------|
| ⊂ Odoslanie s eSD             |                                         |                                     |
| Referenčné číslo eSD          | 10SK1007220000000035                    | LRN SKED20100722145543164           |
| Odosielateľ                   | ACORDeon spol. s r.o., Bratislava, Kopč | śianska, 14                         |
| Príjemca                      | "Ranč Andelka", Močenok II, č.d., 725   |                                     |
| Poradové číslo miesta určenia | 1                                       | Stav Preprava zrušená               |
|                               |                                         | Načítať zoznam                      |
| - Zoznam správ                |                                         | Hadriat Zozhan                      |
|                               |                                         |                                     |
| Drag a column header here to  | group by that column.                   |                                     |
| Identifikátor zásielky 🚽      | Dátum a čas vytvorenia                  | Typ správy                          |
| ▶ 100730001155                | 30.07.2010 14:49:58                     | IE810 - Zrušenie eSD                |
| 100725000004                  | 25.07.2010 02:06:00                     | IE802 - Pripomienka časového limitu |
| 100722000868                  | 22.07.2010 14:56:28                     | IE801 - eSD (ver.002)               |
|                               |                                         |                                     |
|                               |                                         |                                     |
|                               |                                         |                                     |
|                               |                                         |                                     |
|                               |                                         |                                     |
|                               |                                         |                                     |
|                               |                                         |                                     |
|                               |                                         |                                     |
|                               |                                         |                                     |
|                               |                                         |                                     |
|                               |                                         |                                     |
|                               |                                         |                                     |
|                               |                                         |                                     |
|                               |                                         | Draft eSD Zobrazit obsah            |

## 4.3.5. Vytvorenie návrhu objasnenia omeškania (IE837)

V prípade omeškania zaslania správy o prijatí na základe predpokladaného času prepravy zašle systém colnej správy príjemcovi aj odosielateľovi upozornenie na omeškanie (IE802):

| 😬 História eSD                |                                             |                                                                           |
|-------------------------------|---------------------------------------------|---------------------------------------------------------------------------|
| ⊂ Odoslanie s eSD             |                                             |                                                                           |
| Referenčné číslo eSD          | 10SK1007220000000014                        | LRN SKED20100722104801560                                                 |
| Odosielateľ                   | ACORDeon spol. s r.o., Bratislava, Kopčians | ka, 14                                                                    |
| Príjemca                      | AGROKLAS, spol.s r.o., Veľký Blh, Družstev  | ná, 354                                                                   |
| Poradové číslo miesta určenia | 2                                           | Stav Preprava akceptovaná                                                 |
|                               |                                             | Načítať zoznam                                                            |
| Zoznam správ                  |                                             |                                                                           |
|                               |                                             |                                                                           |
| Drag a column header here to  | group by that column.                       |                                                                           |
| Identifikátor zásielky 🚽      | Dátum a čas vytvorenia                      | Typ správy                                                                |
| ▶ 100724000010                | 24.07.2010 02:05:25                         | IE802 - Pripomienka časového limitu                                       |
| 100722000592                  | 22.07.2010 11:00:24                         | IE813 - Zmena miesta určenia                                              |
| 100722000560                  | 22.07.2010 10:49:30                         | IE801 - eSD (ver.002)                                                     |
|                               |                                             |                                                                           |
|                               | Draft eSD Zmena m                           | iesta určenia (Zrušenie prepravy) (Objasnenie omeškania) (Zobraziť obsah) |

Ak detailná história eSD obsahuje pripomienku časového limitu, bude k dispozícii operácia pre vytvorenie [Objasnenia omeškania]:

| 🔡 Objasnenie omeškania d | oručenia                            |         |
|--------------------------|-------------------------------------|---------|
|                          |                                     |         |
| Dôvod omeškania          | 1 - Zrušená obchodná transakcia 🔹 👻 |         |
| Doplnkové informácie     |                                     |         |
|                          |                                     |         |
|                          |                                     |         |
|                          |                                     | Odoslať |

Vo formulári pre objasnenie omeškania je potrebné uviesť dôvod omeškania podľa číselníka:

| 💀 Objasnenie omeškania d | oručenia                                                                                                 |         |
|--------------------------|----------------------------------------------------------------------------------------------------|---------|
|                          |                                                                                                    |         |
| Dôvod omeškania          | 1 - Zrušená obchodná transakcia 👻                                                                        |         |
| Doplnkové informácie     | 0 - Iné vysvetlenie<br>1 - Zrušená obchodná transakcia                                                   |         |
|                          | 2 - Obchodná transakcia prebieha<br>3 - Prebiehajúce úradné vyšetrovanie<br>4 - Zlé klimatické podmienky |         |
|                          | 5 - Štrajk<br>6 - Nehoda                                                                                 | Odoslat |

Následne je možné uviesť aj detailnejšie zdôvodnenie v rámci doplnkových informácií:

| 🔡 Objasnenie omeškania d | oručenia             |         |
|--------------------------|----------------------|---------|
|                          |                      |         |
| Dôvod omeškania          | 6 - Nehoda           |         |
| Doplnkové informácie     | detailné zdôvodnenie |         |
|                          |                      |         |
|                          |                      |         |
|                          |                      | Odoslať |

Zapísané objasnenie omeškania je potrebné [Odoslať].

Po podpísaní ZEP bude zaslané podanie ako návrh pre systém colnej správy. Po akceptovaní SysNeD odosielateľovi návrh potvrdí spätným zaslaním akceptovaného objasnenia omeškania (IE837).

| 🖶 História eSD                |                                                   |                                                                 |  |  |
|-------------------------------|---------------------------------------------------|-----------------------------------------------------------------|--|--|
| ← Odoslanie s eSD             |                                                   |                                                                 |  |  |
| Referenčné číslo eSD          | 10SK1007220000000014                              | LRN SKED20100722104801560                                       |  |  |
| Odosielateľ                   | ACORDeon spol. s r.o., Bratislava, Kopčianska, 14 |                                                                 |  |  |
| Príjemca                      | AGROKLAS, spol.s r.o., Veľký Blh, Dru:            | AGROKLAS, spol.s r.o., Veľký Blh, Družstevná, 354               |  |  |
| Poradové číslo miesta určenia | 2                                                 | Stav Preprava akceptovaná                                       |  |  |
|                               |                                                   | Načítať zoznam                                                  |  |  |
| Zoznam správ                  |                                                   | Hadriak zozhani                                                 |  |  |
|                               |                                                   |                                                                 |  |  |
| Drag a column header here to  | group by that column.                             |                                                                 |  |  |
| Identifikátor zásielky        | Dátum a čas vytvorenia                            | Typ správy                                                      |  |  |
| 100730001171                  | 30.07.2010 14:55:57                               | IE837 - Objasnenie omeškania                                    |  |  |
| 100724000010                  | 24.07.2010 02:05:25                               | IE802 - Pripomienka časového limitu                             |  |  |
| 100722000592                  | 22.07.2010 11:00:24                               | IE813 - Zmena miesta určenia                                    |  |  |
| 100722000560                  | 22.07.2010 10:49:30                               | IE801 - eSD (ver.002)                                           |  |  |
|                               |                                                   |                                                                 |  |  |
|                               |                                                   |                                                                 |  |  |
|                               |                                                   |                                                                 |  |  |
|                               |                                                   |                                                                 |  |  |
|                               |                                                   |                                                                 |  |  |
|                               |                                                   |                                                                 |  |  |
|                               |                                                   |                                                                 |  |  |
|                               |                                                   |                                                                 |  |  |
|                               |                                                   |                                                                 |  |  |
|                               |                                                   |                                                                 |  |  |
|                               |                                                   |                                                                 |  |  |
|                               |                                                   |                                                                 |  |  |
|                               |                                                   |                                                                 |  |  |
|                               |                                                   | Draft eSD Zmena miesta určenia Zrušenie prepravy Zobraziť obsah |  |  |
|                               |                                                   |                                                                 |  |  |

# 4.4. Aktualizácia klientskej aplikácie SPD Klient

Priebežne podľa potreby sa budú vydávať nové verzie klientskej aplikácie SPD Klient. SPD Klient overuje dostupnosť novej verzie automaticky pri každom spustení:

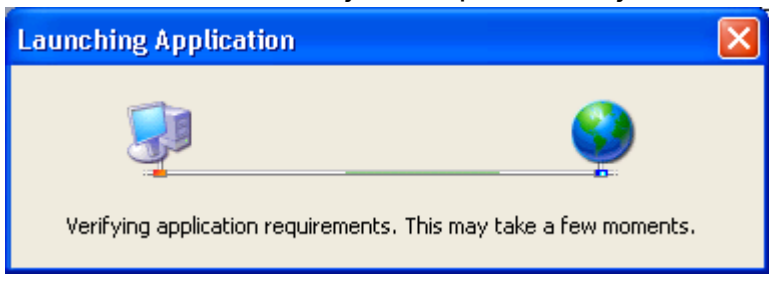

V prípade, že je k dispozícii nová verzia aplikácie, ponúkne jej inštaláciu:

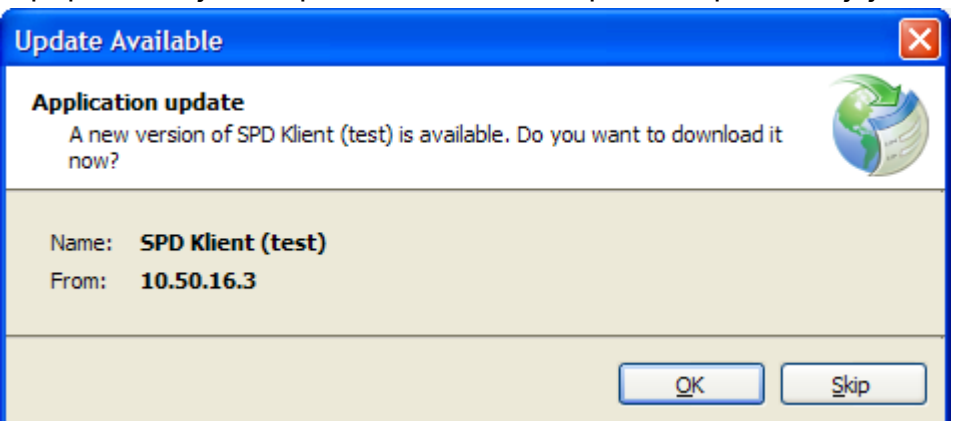

Potvrdením [OK] sa spustí stiahnutie a následne inštalácia novej verzie aplikácie:

| (0%) Updating SPD Klient (test)                                                                                                    |                |
|----------------------------------------------------------------------------------------------------|----------------|
| Updating SPD Klient (test)<br>This may take several minutes. You can use your computer to do other tasks<br>during the installation. |                |
| Name: SPD Klient (test)                                                                                                    |                |
| From: 10.50.16.3                                                                                                    |                |
|                                                                                                    |                |
| Downloading: 0 Bytes of 0 Bytes                                                                                                    |                |
|                                                                                                    | <u>C</u> ancel |

Po úspešnej inštalácii postup pokračuje spustením aplikácie.

V prípade, že je k dispozícii nová verzia aplikácie, je možné odmietnuť jej inštaláciu, ale neaktualizovaná aplikácia nemusí podporovať zmenenú funkčnosť, resp. novú funkčnosť serverovej časti (EKR, SysNeD).

Pri každom spustení po overení aktuálnosti verzie klientskej aplikácie prebieha automatická aktualizácia číselníkov a konfiguračných údajov.

| SPD Klient [20100331 prod]                                    |                      |
|---------------------------------------------------------------|----------------------|
| Prebieha aktualizácia                                         |                      |
| Vytvorenie komunikačného rozhrania<br>Aktualizácia číselníkov | <b>4</b><br><b>4</b> |
|                                                               |                      |

Po úspešnej aktualizácii sa spustí klientská aplikácia. V prípade problémov je pre ich riešenie potrebné kontaktovať podporu.